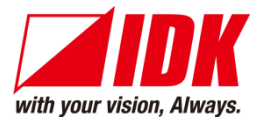

# HDMI Coaxial Cable Extender

# COS-100HD-B

<User Guide>

Ver.1.10.0

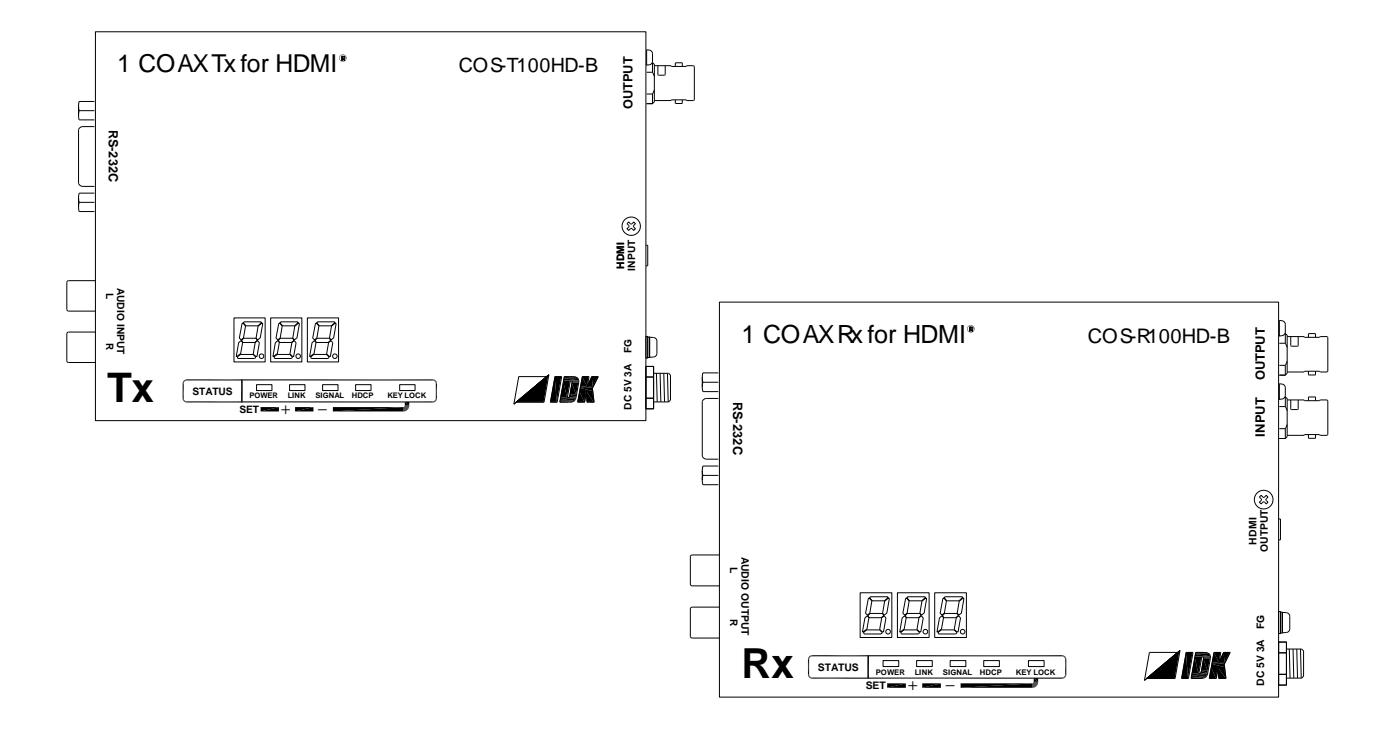

- Thank you for choosing our product.
- To ensure the best performance of this product, please read this user guide fully and carefully before using it and keep this manual together with the product for future reference as needed.

### **IDK Corporation**

# Trademarks

- HDBaseT<sup>™</sup> and the HDBaseT Alliance Logo are trademarks of the HDBaseT Alliance.
- The terms HDMI and HDMI High-Definition Multimedia Interface, and the HDMI Logo are trademarks or registered trademarks of HDMI Licensing Administrator, Inc. in the United States and other countries.
- SDVoE<sup>™</sup> and SDVoE logo are trademarks of SDVoE Alliance.
- All other company and product names mentioned in this document are either registered trademarks or trademarks of their respective owners. In this document, the "®" or "™" marks may not be specified.
- ©2018 IDK Corporation, all rights reserved.

# Before reading this manual

- All rights reserved.
- Some information contained in this User guide such as exact product appearance, diagrams, menu operations, and so on may differ depending on the product version.
- This User guide is subject to change without notice. You can download the latest version from IDK's website at: <u>www.idkav.com</u>

The reference manual consists of the following two volumes:

- User guide (this document): Provides explanations and procedures for operations, installation, connections among devices, I/O adjustment and settings.
- Command guide: Please download the command guide from the website above.
   Provides explanations and procedures for external control using RS-232C and LAN communications.

#### FCC STATEMENT

**Note:** This equipment has been tested and found to comply with the limits for a Class A digital device, pursuant to part 15 of the FCC Rules. These limits are designed to provide reasonable protection against harmful interference when the equipment is operated in a commercial environment. This equipment generates, uses, and can radiate radio frequency energy and, if not installed and used in accordance with the instruction manual, may cause harmful interference to radio communications. Operation of this equipment in a residential area is likely to cause harmful interference, in which case the user will be required to correct the interference at his own expense.

(Class A)

#### Supplier's Declaration of Conformity 47 CFR § 2.1077 Compliance Information

#### **Unique Identifier**

Type of Equipment: 1COAX Tx for HDMI, 1COAX Rx for HDMI Model Name: COS-T100HD-B, COS-R100HD-B **Responsible Party – U.S. Contact Information** 

Company Name: IDK America Inc.

Address: 72 Grays Bridge Road Suite 1-C, Brookfield, CT 06804

Telephone number: +1-203-204-2445

URL: www.idkav.com

#### **FCC Compliance Statement**

This device complies with Part 15 of the FCC Rules. Operation is subject to the following two conditions: (1) This device may not cause harmful interference, and (2) this device must accept any interference received, including interference that may cause undesired operation.

(FCC SDoC)

#### **CE MARKING**

This equipment complies with the essential requirements of the relevant European health, safety and environmental protection legislation.

#### WEEE MARKING

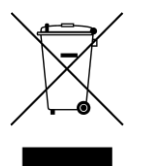

Waste Electrical and Electronic Equipment (WEEE), Directive 2002/96/EC (This directive is only valid in the EU.)

This equipment complies with the WEEE Directive (2002/96/EC) marking requirement. The left marking indicates that you must not discard this electrical/electronic equipment in domestic household waste.

# **Safety Instructions**

Read all safety and operating instructions before using this product. Follow instructions and heed warnings/cautions.

Instructions and warnings/cautions for all products are provided. Some of them may not be applicable to your product.

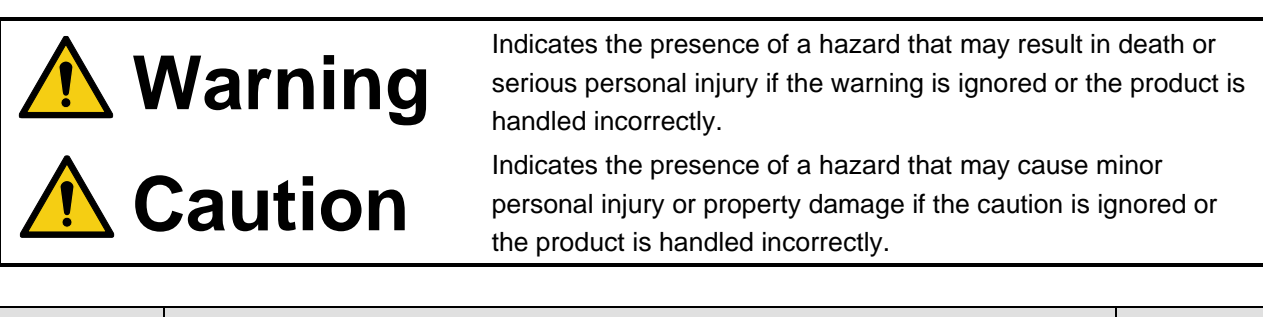

| Symbol      | Description                                                          |                         |
|-------------|----------------------------------------------------------------------|-------------------------|
| Caution     | This symbol is intended to alert the user. (Warning and caution)     | Hot surfaces<br>Caution |
| Prohibited  | This symbol is intended to prohibit the user from specified actions. |                         |
| Instruction | This symbol is intended to instruct the user.                        | Unplug                  |

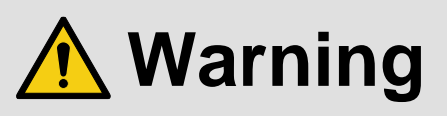

#### For lifting heavy products:

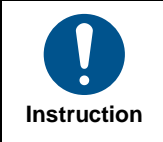

• Lifting must be done by two or more personnel.

To avoid injury: When lifting the product, bend your knees, keep your back straight and get close to it with two or more persons.

#### For installing and connecting products:

|            | Do not place the product in unstable place.                                                          |
|------------|----------------------------------------------------------------------------------------------------|
|            | Install the product in a horizontal and stable place, as this may fall or tip over and cause injury. |
|            | <ul> <li>Secure the product if installing in the locations with vibration.</li> </ul>                |
| Prohibited | Vibration may move or tip over the product unexpectedly, resulting in injury.                        |

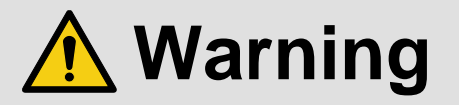

|             | <ul> <li>Installation work must be performed by professionals.</li> </ul>                                                                                                    |
|-------------|----------------------------------------------------------------------------------------------------|
|             | The product is intended to be installed by skilled technicians. For installation, please contact a system integrator or                                                                                                    |
|             | IDK. Improper installation may lead to the risk of fire, electric shock, injury, or property damage.                                                                                                    |
|             | <ul> <li>Insert the power plug into an outlet that is unobstructed.</li> </ul>                                                                                                    |
|             | Unobstructed access to the plug enables unplugging the product in case of any extraordinary failure, abnormal                                                                                                    |
|             | situation or for easy disconnection during extended periods of non-use.                                                                                                    |
|             | <ul> <li>Insert the power plug into an appropriate outlet completely.</li> </ul>                                                                                                    |
|             | If the plug is partially inserted, arching may cause the connection to overheat, increasing the risk of electric shock or                                                                                                    |
|             | fire. Do not use a damaged plug or connect to a loose outlet.                                                                                                    |
| Instruction | <ul> <li>Unplug the product from an AC power source during installation or service.</li> </ul>                                                                                                    |
|             | When connecting peripheral devices to this product, unplug all involved devices from outlets. Ground potential                                                                                                    |
|             | differences may cause fire or other difficulties.                                                                                                    |
|             | <ul> <li>The product must be electrically earthed/grounded.</li> </ul>                                                                                                    |
|             | To reduce the risk of electric shock, ensure the product is connected to a mains socket outlet with a protective                                                                                                    |
|             | earthing connection.                                                                                                    |
|             | <ul> <li>For PoE/PoH, use category cables meeting IEEE802.3af/at.</li> </ul>                                                                                                    |
|             | Otherwise, it may cause problems or a fire.                                                                                                    |
| Instruction | <ul> <li>situation or for easy disconnection during extended periods of non-use.</li> <li>Insert the power plug into an appropriate outlet completely.</li> <li>If the plug is partially inserted, arching may cause the connection to overheat, increasing the risk of electric shock or fire. Do not use a damaged plug or connect to a loose outlet.</li> <li>Unplug the product from an AC power source during installation or service.</li> <li>When connecting peripheral devices to this product, unplug all involved devices from outlets. Ground potential differences may cause fire or other difficulties.</li> <li>The product must be electrically earthed/grounded.</li> <li>To reduce the risk of electric shock, ensure the product is connected to a mains socket outlet with a protective earthing connection.</li> <li>For PoE/PoH, use category cables meeting IEEE802.3af/at.</li> <li>Otherwise, it may cause problems or a fire.</li> </ul> |

#### For operating products:

| Prohibited            | <ul> <li>Keep out any foreign objects.</li> <li>To avoid fire or electric shock, do not permit foreign objects, such as metal and paper, to enter the product from vent holes or other apertures.</li> <li>For power cable/plug and Category cable, <ul> <li>Do not scratch, heat, or modify, including splicing or lengthening them.</li> <li>Do not pull, place heavy objects on them, or pinch them.</li> <li>Do not bend, twist, tie or clamp them together forcefully.</li> </ul> </li> <li>Misuse of the power cable and plug may cause fire or electric shock. If power cables/plugs become damaged, contact your IDK representative.</li> </ul> |
|-----------------------|----------------------------------------------------------------------------------------------------|
| Do not<br>disassemble | • Do not repair, modify or disassemble.<br>Since the product includes circuitry that uses potentially lethal, high voltage levels, disassembly by unauthorized personnel may lead to the risk of fire or electric shock. For internal inspection or repair, contact your IDK representative.                                                                                                    |
| Do not touch          | • Do not touch the product and connected cables during electric storms.<br>Contact may cause electric shock.                                                                                                    |
| Instruction           | • Clean the power plug regularly.<br>If the plug is covered in dust, it may increase the risk of fire.                                                                                                    |

### If the following problem occurs:

|        | <ul> <li>Unplug immediately if the product smokes, makes unusual noise, or produces a burning odor.</li> <li>Unplug immediately if the product is damaged by falling or having been dropped.</li> <li>Unplug immediately if water or other objects are directed inside.</li> </ul> |
|--------|----------------------------------------------------------------------------------------------------|
| Unplug | If you continue to use the product under these conditions, it may increase the risk of electric shock or fire. For                                                                                                    |
|        | maintenance and repair, contact your IDK representative.                                                                                                    |

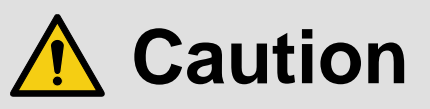

| For installing and connecting products: |                                                                                                    |  |  |
|-----------------------------------------|----------------------------------------------------------------------------------------------------|--|--|
| Prohibited                              | <ul> <li>Do not place the product in a location where it will be subjected to high temperatures.</li> <li>If the product is subjected to direct sunlight or high temperatures while under operation, it may affect the product's performance and reliability and may increase the risk of fire.</li> <li>Do not store or operate the product in dusty, oil smoke filled, or humid place.</li> <li>Placing the product in such environment may increase the risk of fire or electric shock.</li> <li>Do not block the vent holes.</li> <li>If ventilation slots are blocked, it may cause the product to overheat, affecting performance and reliability and may increase the risk of fire.</li> <li>Do not place or stack heavy items on the product.</li> <li>Failure to observe this precaution may result in damage to the product itself as well as other property and may lead to the risk of personal injury.</li> <li>Do not exceed ratings of outlet and wiring devices.</li> <li>Exceeding the rating of an outlet may increase the risk of fire and electric shock.</li> </ul>                      |  |  |
| No wet<br>hands                         | • Do not handle power plug with wet hands.<br>Failure to observe this precaution may increase the risk of electric shock.                                                                                                    |  |  |
| Instruction                             | <ul> <li>Use and store the product within the specified temperature/humidity range.</li> <li>If the product is used outside the specified range of temperature and humidity continuously, it may increase the risk of fire or electric shock.</li> <li>Do not place the product at elevations of 1.24 mi. (2,000 m) or higher above sea level.</li> <li>Failure to do so may shorten the life of the internal parts and result in malfunctions.</li> <li>When mounting the product into the rack, provide sufficient cooling space.</li> <li>Mount the product in a rack meeting EIA standards, and maintain spaces above and below for air circulation. For your safety as required, attach an L-shaped bracket in addition to the panel mount bracket kit to improve mechanical stability.</li> <li>Never insert screws without the rubber feet into the threaded holes on the bottom of the product.</li> <li>Never insert screws alone into the threaded holes on the bottom of the product.</li> <li>Reinstall the originally supplied rubber feet using the originally supplied screws only.</li> </ul> |  |  |

### For operating products:

|                         | <b>j p</b> : <b>c d d c d</b>                                                                                                    |
|-------------------------|----------------------------------------------------------------------------------------------------|
| Hot surfaces<br>Caution | <ul> <li>For products with the hot surfaces caution label only:</li> <li>Do not touch the product's hot surface.</li> <li>If the product is installed without enough space, it may cause malfunction of other products.</li> <li>If you touch product's hot surface, it may cause burns.</li> </ul>                                                                                                    |
| Prohibited              | <ul> <li>Use only the supplied power cable and AC adapter.</li> <li>Do not use the supplied power cable and AC adapter with other products.</li> <li>If non-compliant adapter or power cables are used, it may increase the risk of fire or electric shock.</li> </ul>                                                                                                    |
| Unplug                  | <ul> <li>If the product won't be used for an extended period of time, unplug it.</li> <li>Failure to observe this precaution may increase the risk of fire.</li> <li>Unplug the product before cleaning.</li> <li>To prevent electric shock.</li> </ul>                                                                                                    |
| Instruction             | <ul> <li>Do not prevent heat release.</li> <li>If cooling fan stops, power off the product and contact IDK.</li> <li>Failure to do so may raise internal temperature and increase the risk of malfunction, fire, or electric shock.</li> <li>Keep vents clear of dust.</li> <li>If the vent holes near the cooling fan or near the fan are covered with dust, internal temperatures increase and may increase the risk of malfunction. Clean the vent holes and near the fan as needed.</li> <li>If dust accumulates inside of the product, it may increase the risk of fire or electric shock. Periodic internal cleaning, especially before humid rainy season, is recommended. For internal cleaning, contact your IDK representative.</li> </ul> |

# **Table of Contents**

| 1 | Included Items |                                         |    |
|---|----------------|-----------------------------------------|----|
| 2 | Produc         | t Outline                               | 12 |
| 3 | Feature        | es                                      | 13 |
| 4 | Panels         |                                         | 14 |
|   | 4.1 Trai       | nsmitter                                | 14 |
|   | 4.2 Rec        | eiver                                   | 16 |
| 5 | Precau         | tions                                   | 18 |
|   | 5.1 Inst       | allation                                | 18 |
|   | 5.1.1          | Installing on wall or ceiling           | 18 |
|   | 5.2 Cab        | ling                                    | 19 |
|   | 5.2.1          | Cables                                  | 19 |
|   | 5.2.2          | Coaxial cable                           | 20 |
|   | 5.2.3          | RS-232C cable                           | 20 |
|   | 5.2.4          | AC adapter with locking mechanism       | 21 |
|   | 5.3 App        | lication example                        | 22 |
|   | 5.4 Dais       | sy Chain connection                     | 23 |
| 6 | Basic C        | Dperation                               | 24 |
|   | 6.1 Mer        | nu operation buttons                    | 24 |
|   | 6.2 Loc        | king menu operation buttons             | 25 |
|   | 6.3 Initia     | alization                               | 25 |
| 7 | Menu.          |                                         | 26 |
|   | 7.1 Mer        | nu List                                 | 27 |
|   | 7.1.1          | Transmitter                             | 27 |
|   | 7.1.2          | Receiver                                | 28 |
|   | Display        | ing firmware version                    | 28 |
|   | 7.2 Trai       | nsmitter (Setup menu)                   | 30 |
|   | 7.2.1          | [ F01 ] Copying EDID                    | 30 |
|   | 7.2.2          | [ F02 ] EDID resolution                 | 31 |
|   | 7.2.3          | [ F03 ] No-signal input monitoring time | 33 |
|   | 7.2.4          | [ F04 ] PCM Audio                       | 34 |
|   | 7.2.5          | [ F05 ] AC-3 Dolby Digital Audio        | 34 |
|   | 7.2.6          | [ F06 ] AAC Audio                       | 34 |
|   | 7.2.7          | [ F07 ] Dolby Digital Plus Audio        | 35 |
|   | 7.2.8          | [ F08 ] DTS Audio                       | 35 |
|   | 7.2.9          | [ F09 ] Audio channel                   | 36 |
|   | 7.2.10         | [ F10 ] EDID WXGA                       | 37 |
|   | 7.2.11         | [F11] Analog / Digital audio            | 37 |
|   | 7.2.12         | [ F90 ] Displaying firmware version     | 37 |
|   | 7.2.13         | [F91] Displaying hardware version       | 37 |
|   | 7.2.14         | [F99] Maintenance / Status display menu | 37 |
|   | 7.3 Trai       | nsmitter (Maintenance menu)             | 38 |
|   | 7.3.1          | [ C01 ] HDCP input setting              | 38 |
|   | 7.3.2          | [ C10 ] Test pattern resolution         | 39 |
|   | 7.3.3          | [ C11 ] Test pattern output             | 40 |
|   | 7.3.4          | [ C12 ] Input status On-screen-display  | 41 |

| 7.3.5   | [C13] RS-232C communication mode               | . 42 |
|---------|------------------------------------------------|------|
| 7.3.6   | [ C14 ] RS-232C communication: Baud rate       | . 42 |
| 7.3.7   | [C15] RS-232C communication: Data bit length   | . 42 |
| 7.3.8   | [C16] RS-232C communication: Parity check      | . 42 |
| 7.3.9   | [C17] RS-232C communication: Stop bit          | . 43 |
| 7.4 Tr  | ansmitter (Displaying input status)            | . 44 |
| 7.4.1   | [ L01 to L13 ] Displaying input information    | . 44 |
| 7.5 Re  | eceiver (Setting menu)                         | . 47 |
| 7.5.1   | [ F01 ] Digital audio output                   | . 47 |
| 7.5.2   | [F02] Analog audio output                      | . 47 |
| 7.5.3   | [F90] Displaying firmware version              | . 47 |
| 7.5.4   | [F91] Displaying hardware version              | . 47 |
| 7.5.5   | [F99] Maintenance / Status display menu        | . 47 |
| 7.6 Re  | eceiver (Maintenance menu)                     | . 48 |
| 7.6.1   | [ C01 ] Hot plug masking                       | . 48 |
| 7.6.2   | [ C02 ] Checking sink device EDID              | . 48 |
| 7.6.3   | [ C03 ] Output mode                            | . 49 |
| 7.6.4   | [ C10 ] Test pattern resolution                | . 50 |
| 7.6.5   | [ C11 ] Test pattern output                    | . 51 |
| 7.6.6   | [ C12 ] Output status On-screen-display        | . 52 |
| 7.6.7   | [ C13 ] RS-232C communication mode             | . 53 |
| 7.6.8   | [ C14 ] RS-232C communication: Baud rate       | . 53 |
| 7.6.9   | [ C15 ] RS-232C communication: Data bit length | . 53 |
| 7.6.10  | 0 [C16] RS-232C communication: Parity check    | . 53 |
| 7.6.1   | 1 [C17] RS-232C communication: Stop bit        | . 54 |
| 7.6.12  | 2 [C18] RS-232C communication: Receiver ID     | . 54 |
| 7.7 Re  | eceiver (Displaying output status)             | . 55 |
| 7.7.1   | [ L01 to L07 ] Displaying output information   | . 55 |
| 8 Produ | uct specification                              | . 57 |
| 8.1 Pi  | n assignment                                   | . 57 |
| 8.1.1   | HDMI Type A connector                          | . 57 |
| 8.1.2   | RS-232C connector                              | . 57 |
| 8.2 Pr  | oduct specification                            | . 59 |
| 9 Troub | pleshooting                                    | . 60 |

# 1 Included Items

Ensure that all items illustrated below are included in the package. If any items are missing or damaged, please contact IDK.

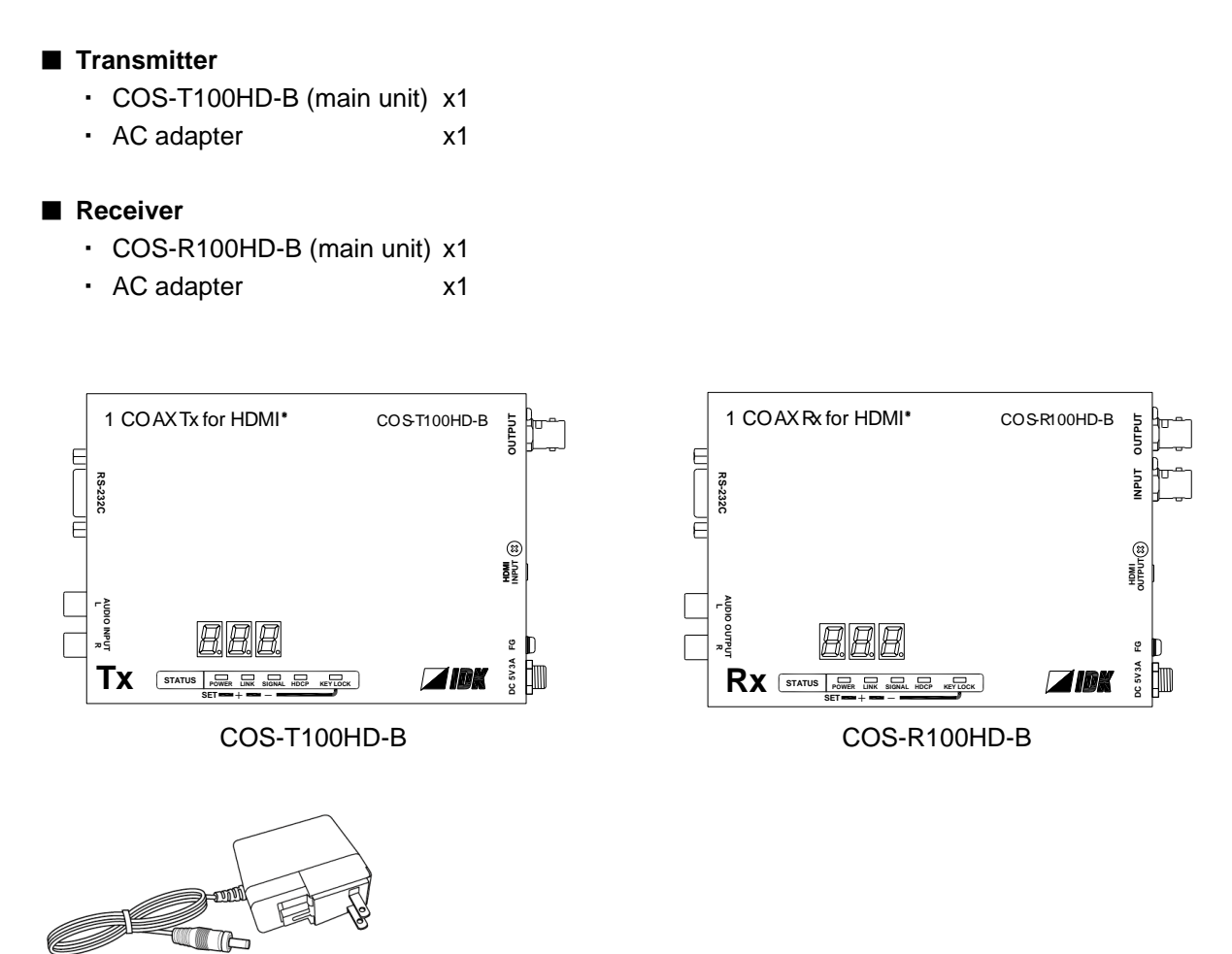

AC adapter

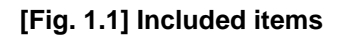

# 2 Product Outline

The COS-100HD-B is a transmitter and receiver set that enables HDMI signals to be transmitted over a coaxial cable. It also supports Daisy Chain and RS-232C bidirectional communication.

#### One receiver is used

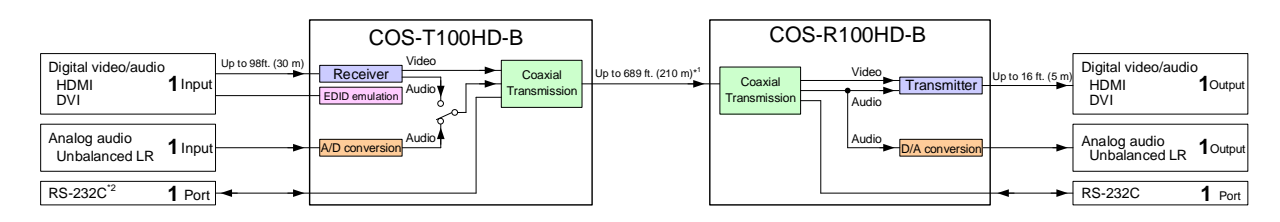

#### Daisy chain connection

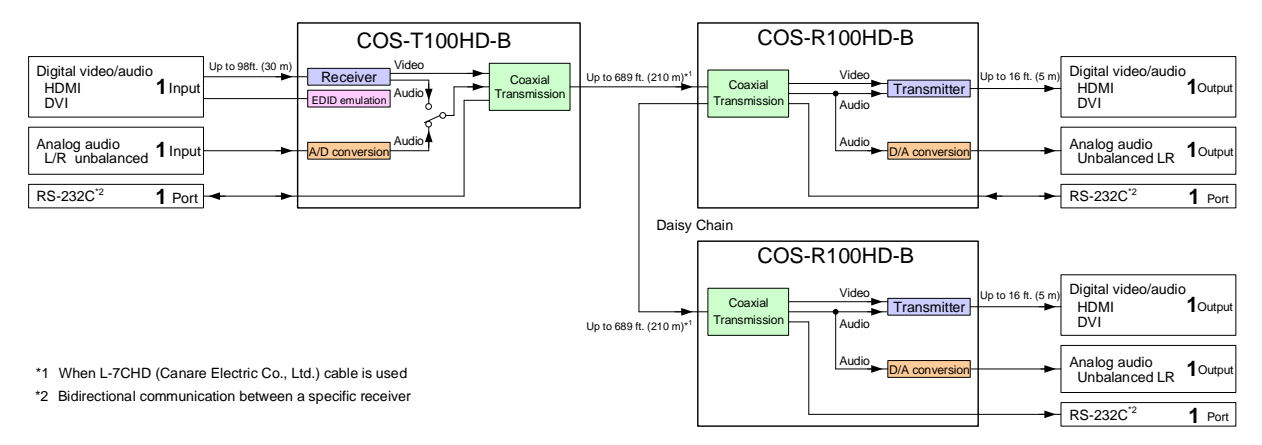

[Fig. 2.1] COS-100HD-B Diagram

#### Note:

The COS-T100HD (Transmitter) and COS-R100HD (Receiver) have to be used together.

IDK's own format is employed for digital signal for extension between the transmitter and receiver. Any device cannot be connected between the COS-T100HD and COS-R100HD.

# **3** Features

#### Video

- Up to 1080p/QWXGA (Reduced Blanking)
- HDCP 1.4
- Up to 558 ft. (170 m) over 7731A (BELDEN RG-11) cable
- Up to 361 ft. (110 m) over 1694A (BELDEN RG-6) cable
- Up to 328 ft. (100 m) over 1505A (BELDEN RG-59) cable
- Transmitter HDMI input: Up to 98 ft. (30 m)
- Daisy chain connection
- Anti-snow

Audio

Embedding/De-embedding

Communication

- Bidirectional RS-232C
- Sending to all receivers in Daisy chain connection
- · Bidirectional communication with a specified receiver

#### Others

- EDID emulation
- Connection Reset
- Built-in test pattern/tone output
- Displaying I/O signal status (7-segment/OSD)
- · HDMI and serial signals can be extended over 1 coaxial cable
- AC adapter with locking mechanism

# 4 Panels

# 4.1 Transmitter

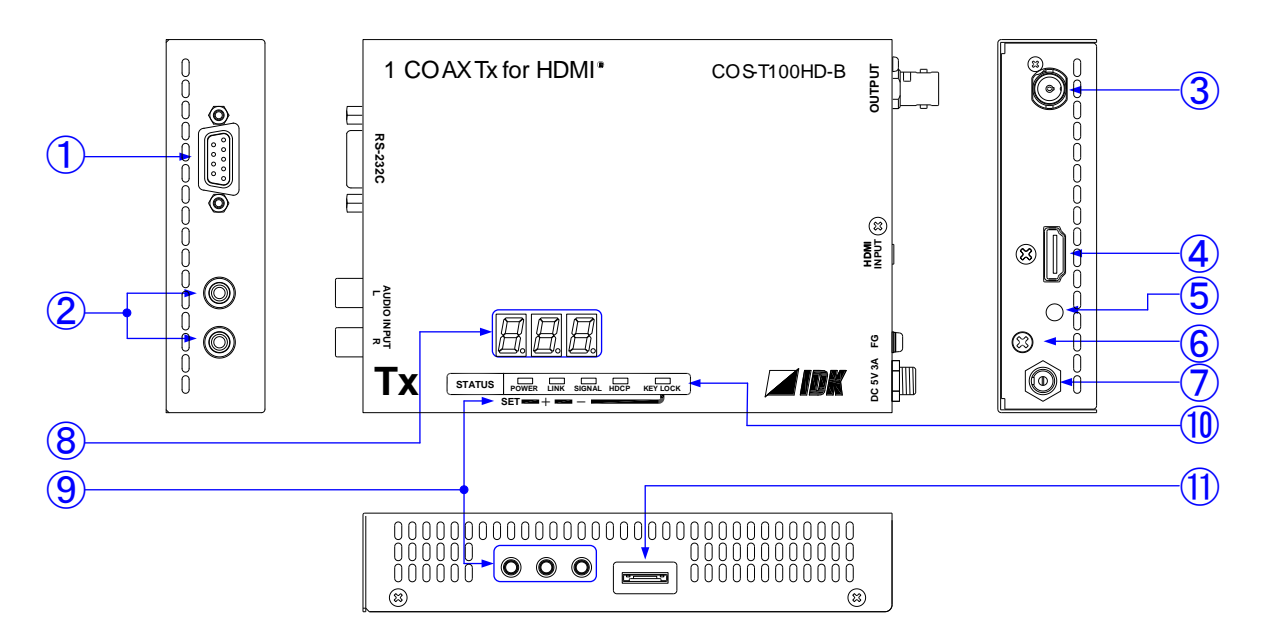

[Fig. 4.1] Panel drawings

| [Table 4.1] | Panel | features |
|-------------|-------|----------|
|-------------|-------|----------|

| #                        | Feature                                                | Description                                                                                 |  |
|--------------------------|--------------------------------------------------------|---------------------------------------------------------------------------------------------|--|
| 1                        | RS-232C connector                                      | Connector for RS-232C signal. Connected to a control device (e.g. PC).                      |  |
| 2                        | Audio input connectors                                 | Input connector for analog audio input.                                                     |  |
| 3                        | Output connector for                                   | Output connector for digital signals for extension. Connected to the                        |  |
|                          | extension                                              | receiver using a coaxial cable.                                                             |  |
| 4                        | HDMI input connector Input connector for HDMI signals. |                                                                                             |  |
|                          |                                                        | Connected to a source device (e.g. Blu-ray player).                                         |  |
| 5                        | HDMI cable fixing hole                                 | Not used.                                                                                   |  |
|                          | (Not used)                                             |                                                                                             |  |
| 6                        | Frame ground                                           | Use for bonding chassis to local ground. An M3 screw is used.                               |  |
| $\overline{\mathcal{O}}$ | Power connector                                        | Connector for the included AC adapter.                                                      |  |
| 8                        | 7-segment display                                      | Displays menu items and setting status.                                                     |  |
| 9                        | Menu operation                                         | Sets I/O settings of the transmitter and locks menu operation buttons                       |  |
|                          | buttons                                                | <ul> <li>Use "SET", "+", and "-" buttons to set I/O settings of the transmitter.</li> </ul> |  |
|                          |                                                        | <ul> <li>Press and hold the "SET" button in order to lock those buttons.</li> </ul>         |  |

| #  | Feature       | Description                                                    |
|----|---------------|----------------------------------------------------------------|
| 10 | Status LEDs   | • POWER                                                        |
|    |               | Illuminates green : Power is supplied.                         |
|    |               | Does not illuminate : Power is not supplied.                   |
|    |               | • LINK                                                         |
|    |               | Illuminates green : Connected to the COS-R100HD and            |
|    |               | signal is recognized.                                          |
|    |               | Does not illuminate : Not connected to the COS-R100HD or       |
|    |               | connected to a device other than the                           |
|    |               | COS-R100HD.                                                    |
|    |               | • SIGNAL                                                       |
|    |               | Illuminates green : Vertical synchronous signal is input from  |
|    |               | the HDMI input connector.                                      |
|    |               | Does not illuminate : Vertical synchronous signal is not input |
|    |               | from the HDMI input connector.                                 |
|    |               | • HDCP                                                         |
|    |               | Illuminates green : The input signal is with HDCP.             |
|    |               | Does not illuminate : The input signal is not with HDCP.       |
|    |               | • KEY LOCK                                                     |
|    |               | Illuminates green : Buttons are locked.                        |
|    |               | Flashes green : Buttons are being locked (being set).          |
|    |               | Does not illuminate : Buttons are not locked.                  |
| 1  | Connector for | Do not use this connector.                                     |
|    | maintenance   |                                                                |

### [Table 4.2] Panel features (cont'd)

# 4.2 Receiver

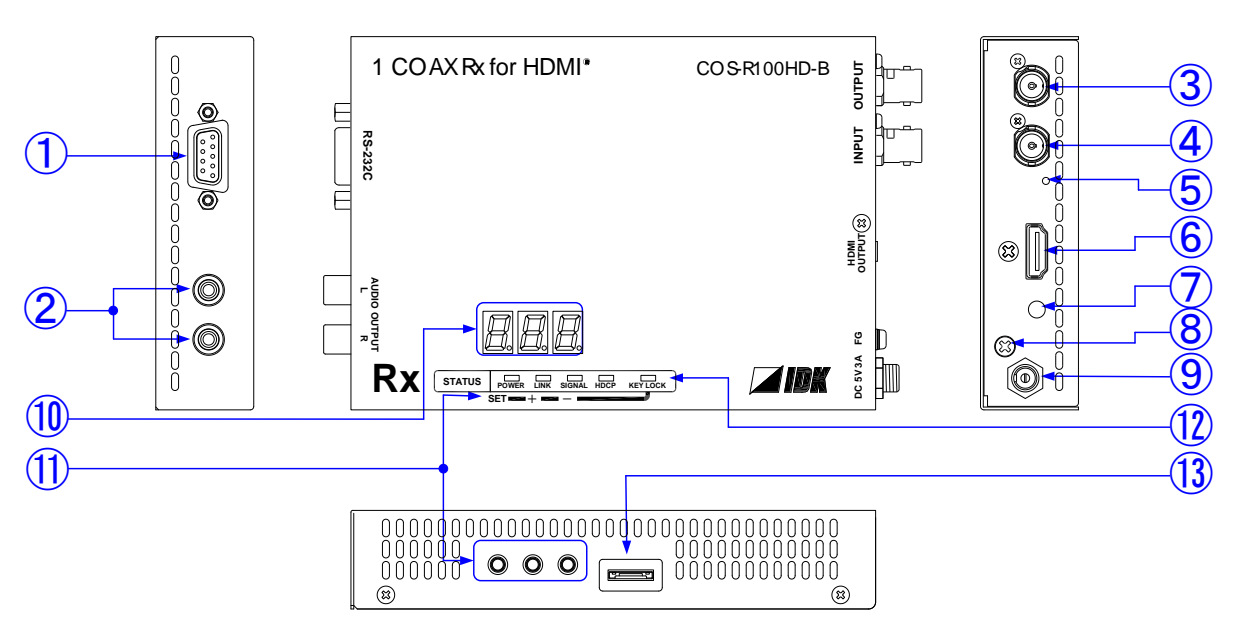

[Fig. 4.2] Panel drawings

### [Table 4.3] Panel features

| #                        | Feature                | Description                                                              |  |  |  |  |  |  |
|--------------------------|------------------------|--------------------------------------------------------------------------|--|--|--|--|--|--|
| 1                        | RS-232C connector      | Connector for RS-232C signal. Connected to a control device (e.g. PC).   |  |  |  |  |  |  |
| 2                        | Audio output           | De-embeds HDMI input audio to analog audio. Connected to amplifiers,     |  |  |  |  |  |  |
|                          | connectors             | speakers or mixers.                                                      |  |  |  |  |  |  |
| 3                        | Output connector for   | Output connector for digital signal for extension. Connected to the next |  |  |  |  |  |  |
|                          | extension              | receiver over a coaxial cable in Daisy Chain connection.                 |  |  |  |  |  |  |
| 4                        | Input connector for    | Input connector for digital signal for extension. Connected to the       |  |  |  |  |  |  |
|                          | extension              | transmitter over a coaxial cable. Connected to the previous receiver in  |  |  |  |  |  |  |
|                          |                        | Daisy Chain connection.                                                  |  |  |  |  |  |  |
| (5)                      | LED for detecting      | Lights in green when valid code is transmitted (Tx) or received (Rx).    |  |  |  |  |  |  |
|                          | abnormality in         | Illuminates green : Connected to a receiver over a coaxial               |  |  |  |  |  |  |
|                          | transmission           | cable and recognizes signal.                                             |  |  |  |  |  |  |
|                          |                        | Flashes green : Problems occurs in signal.                               |  |  |  |  |  |  |
|                          |                        | Flashes green : Signal cannot be recognized.                             |  |  |  |  |  |  |
|                          |                        | For extension distance, see "[Table 5.1] Maximum extension distance".    |  |  |  |  |  |  |
| 6                        | HDMI output connector  | Output connector for HDMI signals.                                       |  |  |  |  |  |  |
|                          |                        | Connected to a sink device (e.g. LC monitors).                           |  |  |  |  |  |  |
| $\overline{\mathcal{O}}$ | HDMI cable fixing hole | Not used.                                                                |  |  |  |  |  |  |
|                          | (Not used)             |                                                                          |  |  |  |  |  |  |
| 8                        | Frame ground           | Use for bonding chassis to local ground. An M3 screw is used.            |  |  |  |  |  |  |
| 9                        | Power connector        | Connector for the included AC adapter.                                   |  |  |  |  |  |  |
| 10                       | 7-segment display      | Displays menu items and setting status.                                  |  |  |  |  |  |  |

| #    | Feature                      | Description                                                                                                    |  |  |  |  |  |  |
|------|------------------------------|----------------------------------------------------------------------------------------------------|--|--|--|--|--|--|
| 1    | Menu operation               | Sets I/O settings of the transmitter and locks menu operation buttons                                           |  |  |  |  |  |  |
|      | buttons                      | • Use "SET", "+", and "-" buttons to set I/O settings of the transmitter.                                       |  |  |  |  |  |  |
|      |                              | <ul> <li>Press and hold the "SET" button in order to lock those buttons.</li> </ul>                             |  |  |  |  |  |  |
| (12) | Status LEDs                  | • POWER                                                                                                    |  |  |  |  |  |  |
|      |                              | Illuminates green : Power is supplied.                                                                          |  |  |  |  |  |  |
|      |                              | Does not illuminate : Power is not supplied.                                                                    |  |  |  |  |  |  |
|      |                              | • LINK                                                                                                    |  |  |  |  |  |  |
|      |                              | Illuminates green : Connected to the COS-T100HD and signal is recognized.                                       |  |  |  |  |  |  |
|      |                              | Does not illuminate : Not connected to the COS-T100HD or<br>connected to a device other than the<br>COS-T100HD. |  |  |  |  |  |  |
|      |                              | • SIGNAL                                                                                                    |  |  |  |  |  |  |
|      |                              | Illuminates green : Vertical synchronous signal is input from the transmitter.                                  |  |  |  |  |  |  |
|      |                              | Does not illuminate : Vertical synchronous signal is not input from the transmitter.                            |  |  |  |  |  |  |
|      |                              | • HDCP                                                                                                    |  |  |  |  |  |  |
|      |                              | Illuminates green : HDCP authentication completed.                                                              |  |  |  |  |  |  |
|      |                              | Does not illuminate : The input signal is not with HDCP./                                                       |  |  |  |  |  |  |
|      |                              | The sink device does not support HDCP./                                                                         |  |  |  |  |  |  |
|      |                              | HDCP authentication failed.                                                                                     |  |  |  |  |  |  |
|      |                              | • KEY LOCK                                                                                                    |  |  |  |  |  |  |
|      |                              | Illuminates green : Buttons are locked.                                                                         |  |  |  |  |  |  |
|      |                              | Flashes green : Setting is being changed.                                                                       |  |  |  |  |  |  |
|      | O second sectors             | Does not illuminate : Buttons are not locked.                                                                   |  |  |  |  |  |  |
| (13) | Connector for<br>maintenance | Do not use this connector.                                                                                      |  |  |  |  |  |  |

### [Table 4.4] Panel features (cont'd)

# 5 Precautions

# 5.1 Installation

When installing the COS-100HD, please observe the following precautions.

- · Do not stack or place the COS-100HD directly on top of another COS-100HD
- Do not block vent holes. To provide adequate ventilation, maintain sufficient clearances around the COS-100HD (1.2 in. (30 mm) or more)
- When the COS-100HD needs to be mounted in an enclosed space or an EIA rack without using IDK's rack mounting hardware (RM-SF, RM-SH), ensure that a sufficient ventilation/cooling system is provided to keep the ambient temperature at 104°F (40°C) or lower. If inadequately vented, the product's service life, operation, and reliability may be affected.

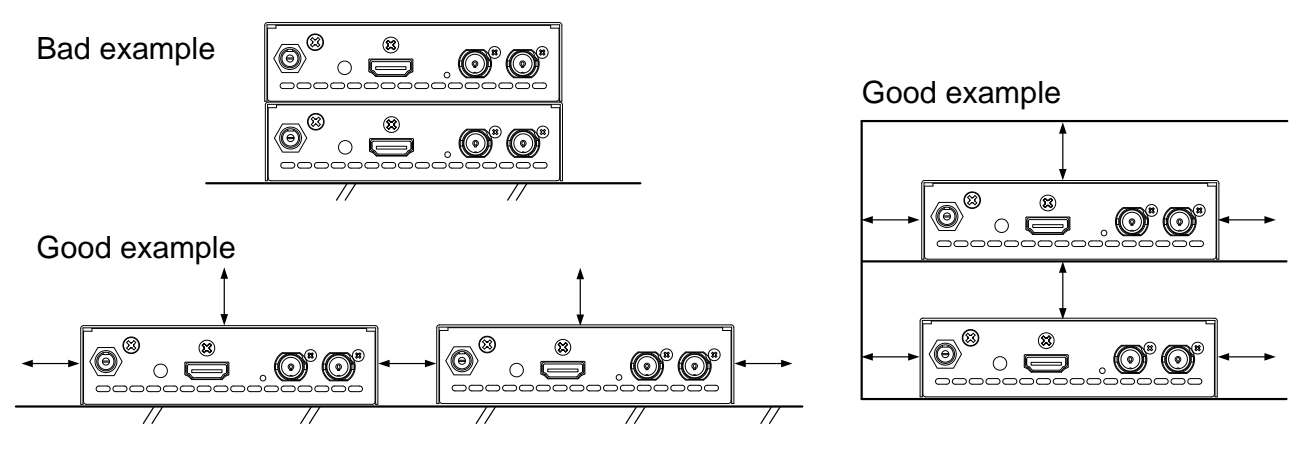

← 1.2 in. (30 mm) or more

#### [Fig. 5.1] Minimum required clearances (when an EIA rack-mount unit is not used)

### 5.1.1 Installing on wall or ceiling

You can install the COS-100HD on a wall or ceiling using the optional mounting plate (FP-100).

# 5.2 Cabling

When connecting the COS-100HD to external devices, please observe the following precautions.

- · Read manuals for the external devices.
- Before connecting cables to the COS-100HD or an external device, dissipate static electricity by touching grounded metal such as equipment racks before handling signal cables. Failure to observe this precaution may result in ESD (electrostatic discharge) damage.
- · Power all units off before connecting cables.
- Be sure to fully seat all plugs and connections and dress cables to reduce stress on connectors.
- Use the cable lacing bracket to secure a standard HDMI cable as shown.

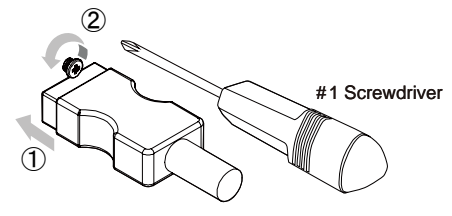

- ① Plug the HDMI cable into the HDMI connector.
- ② Loosen the HDMI connector screw (about six turns). The screw does not need to be removed.

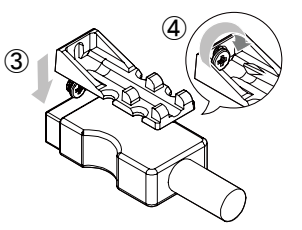

③ Place the bracket on the screw.

④ Tighten the screw to secure the bracket. (Do not overtighten the screw.)

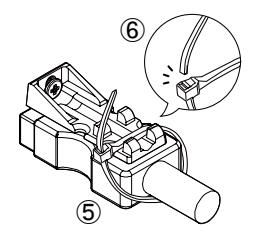

- (5) Place the tie wrap around the cable and tighten the tie wrap as above.
- 6 Cut excess length.

[Fig. 5.2] Cable Lacing Bracket (FB-01 For IDK products only)

### 5.2.1 Cables

Use the correct HDMI cable or HDMI-DVI conversion cable depending on the system configuration.

### 5.2.2 Coaxial cable

Use appropriate coaxial cables.

| Cable type | Maximum extension distance |
|------------|----------------------------|
| L-3C2V     | 131 ft. (40 m)             |
| L-3CFB     | 262 ft. (80 m)             |
| L-5C2V     | 197 ft. (60 m)             |
| L-5CFB     | 361 ft. (110 m)            |
| L-7CFB     | 492 ft. (150 m)            |
| L-7CHD     | 689 ft. (210 m)            |

#### [Table 5.1] Maximum extension distance

#### Notes:

Those distances were obtained under tests using Canare's cable. If you use other manufactures' cable or a cable joint (JJ), the distances above are not guaranteed.

If Canare's L-5CFB and BCJ-J (cable joint) are used together, up to 5 JJs can be used. The total extension distance may be shortened if a JJ has a problem or impedance mismatch.

The extension distance may be shortened or the number of JJs may be reduced depending on characteristics of source devices and source devices. The cable length needs to be long enough to avoid those problems.

### 5.2.3 RS-232C cable

• RS-232C signal (up to 38400 bps) can be transmitted bi-directionally.

· Select cross cables or straight cable depending on devices to be connected.

[See:8.1.2 RS-232C connector]

### 5.2.4 AC adapter with locking mechanism

The shapes of AC plugs with screw locking mechanism vary from country to country. The AC plug can be removed from the AC adapter.

#### **Removing AC plug:**

Slide the AC plug (2) from the AC adapter while holding down the portion mentioned below (1)

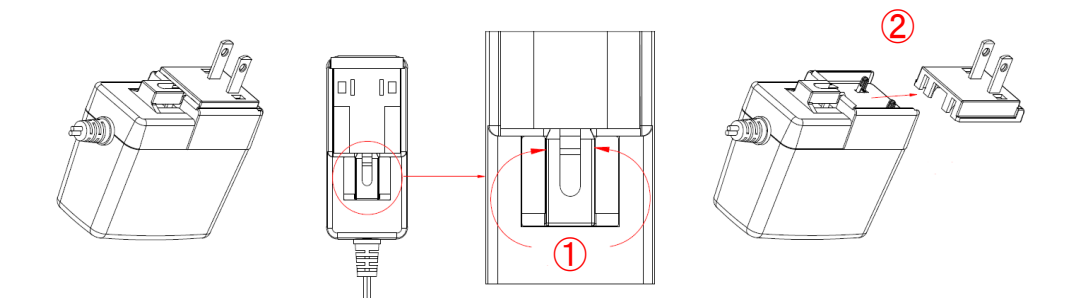

[Fig. 5.3] Removing AC plug (Example: Plug type A)

#### Attaching AC plug:

Gently slide the AC plug into the AC adapter (③) until it clicks (④)

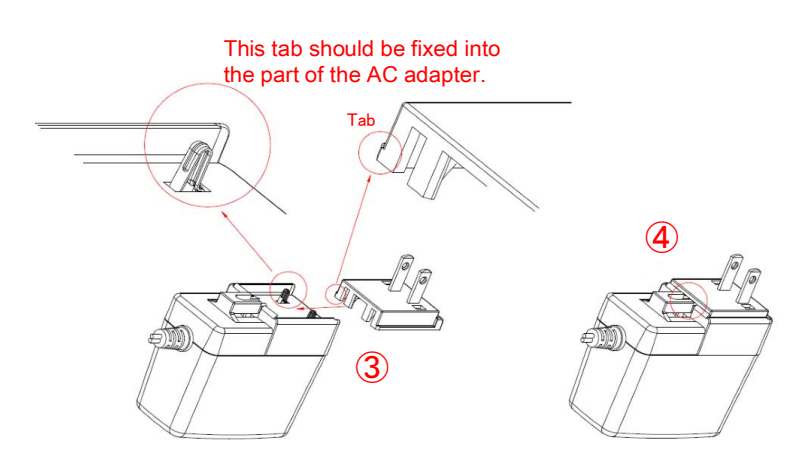

[Fig. 5.4] Attaching AC plug (Example: Plug type A)

# 5.3 Application example

Digital video and audio are transmitted from the Blu-ray disc player to the transmitter. The transmitter sends those signals to the receiver over a coaxial cable, and it also converts digital audio signals to analog and outputs them to the amplifier. The receiver outputs the received video and audio signals to the projector from the HDMI output connector.

A control device (e.g. PC) can control peripheral devices (e.g. projector) and data communication between transmitter and receiver by RS-232C.

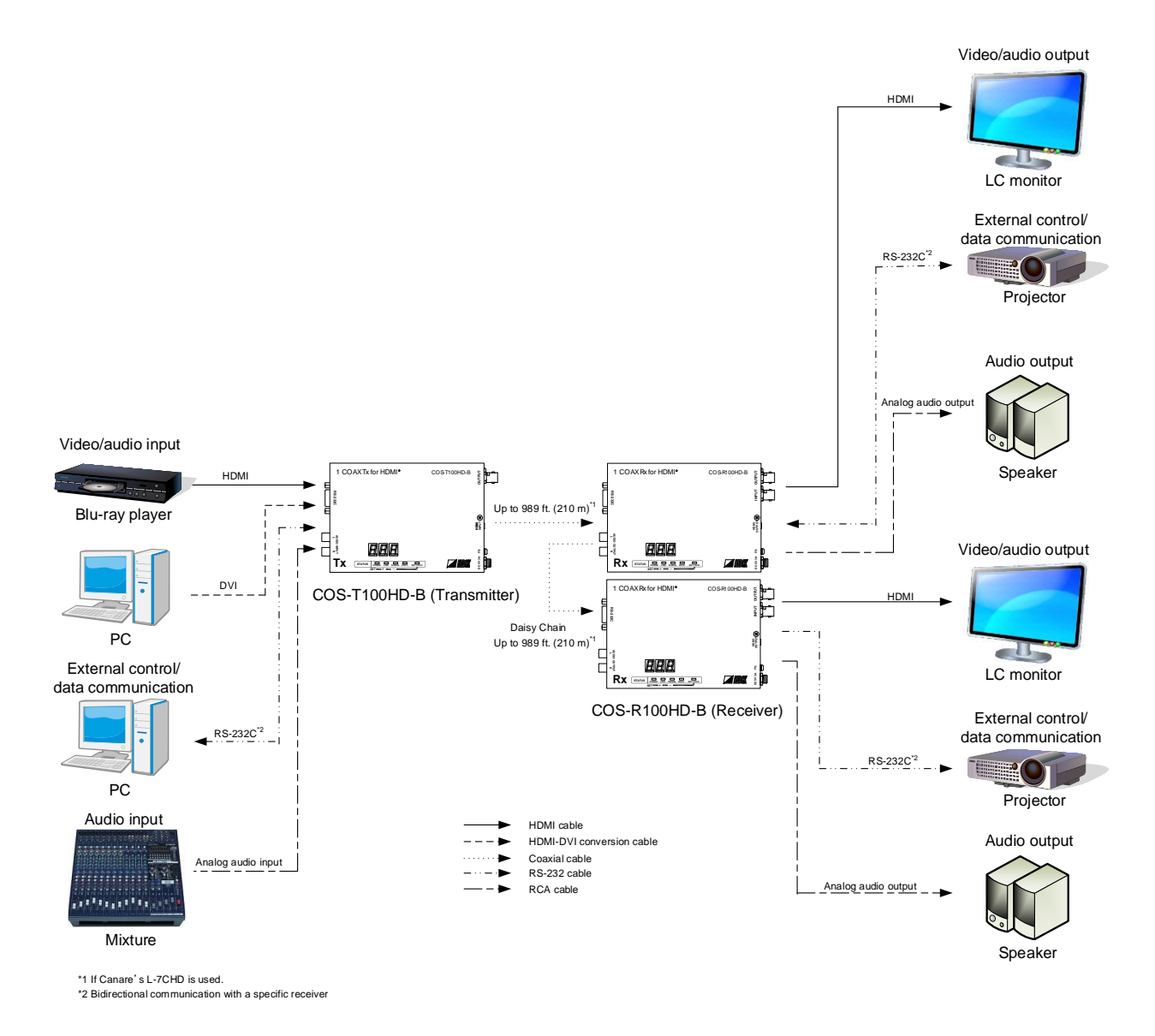

[Fig. 5.5] Application example

# 5.4 Daisy Chain connection

Up to 15 receivers can be connected to 1 transmitter. Connect coaxial cables correctly as shown below.

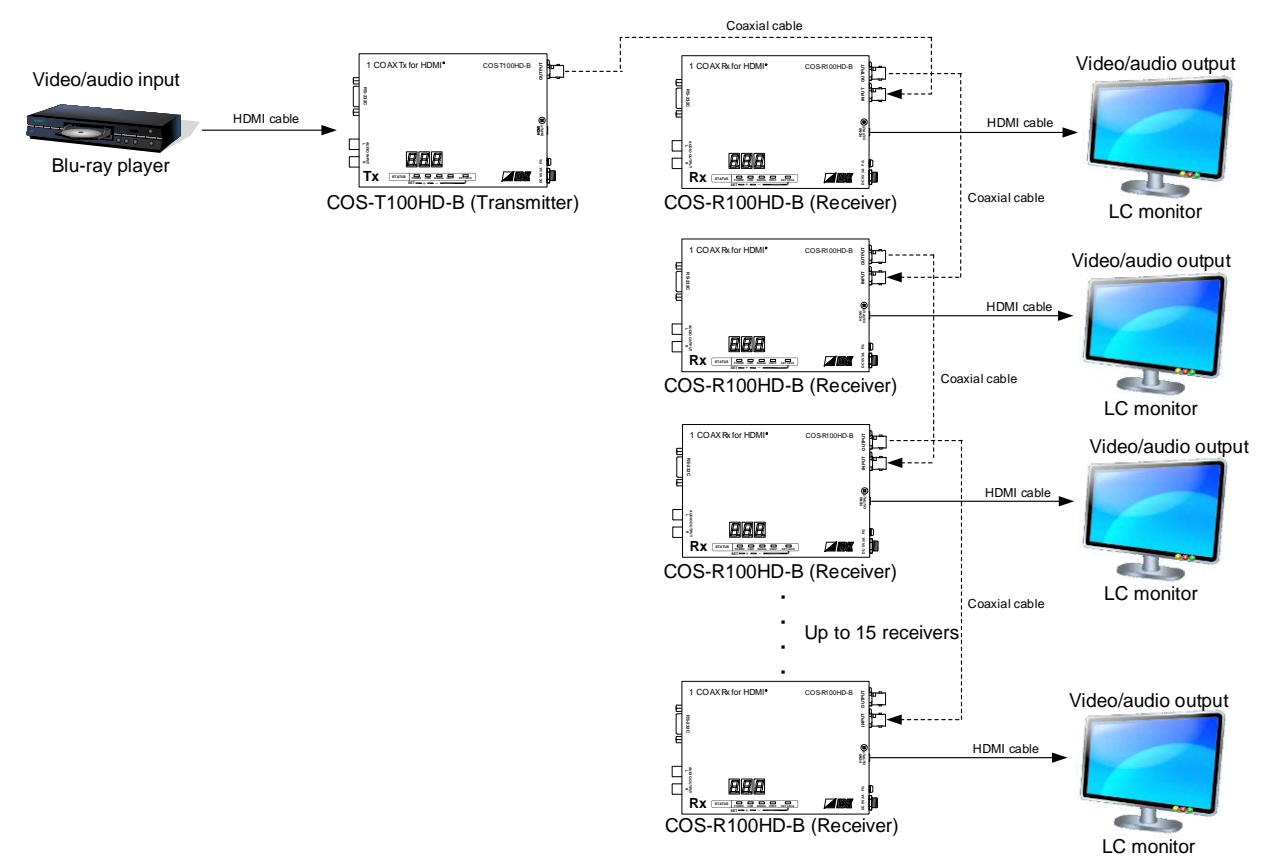

[Fig. 5.6] Daisy Chain connection

If connecting a receiver over RS-232C, set an ID to the receiver. For details of RS-232C communication, refer to the Command Guide.

[See: 7.6.2 [ C02 ] Checking sink device EDID]

#### Note:

Canare's L-5CFB, 361 ft. (110 m) was used in the test. The cable length needs to be long enough to avoid problems.

# 6 Basic Operation

# 6.1 Menu operation buttons

Setting input and output using the menu operation buttons.

#### To use menu operation buttons:

Select the menu number first and then select the setting number. Use a thin stick to press buttons.

#### Note:

If no operation is performed for 60 seconds in each step, the segment display is turned off.

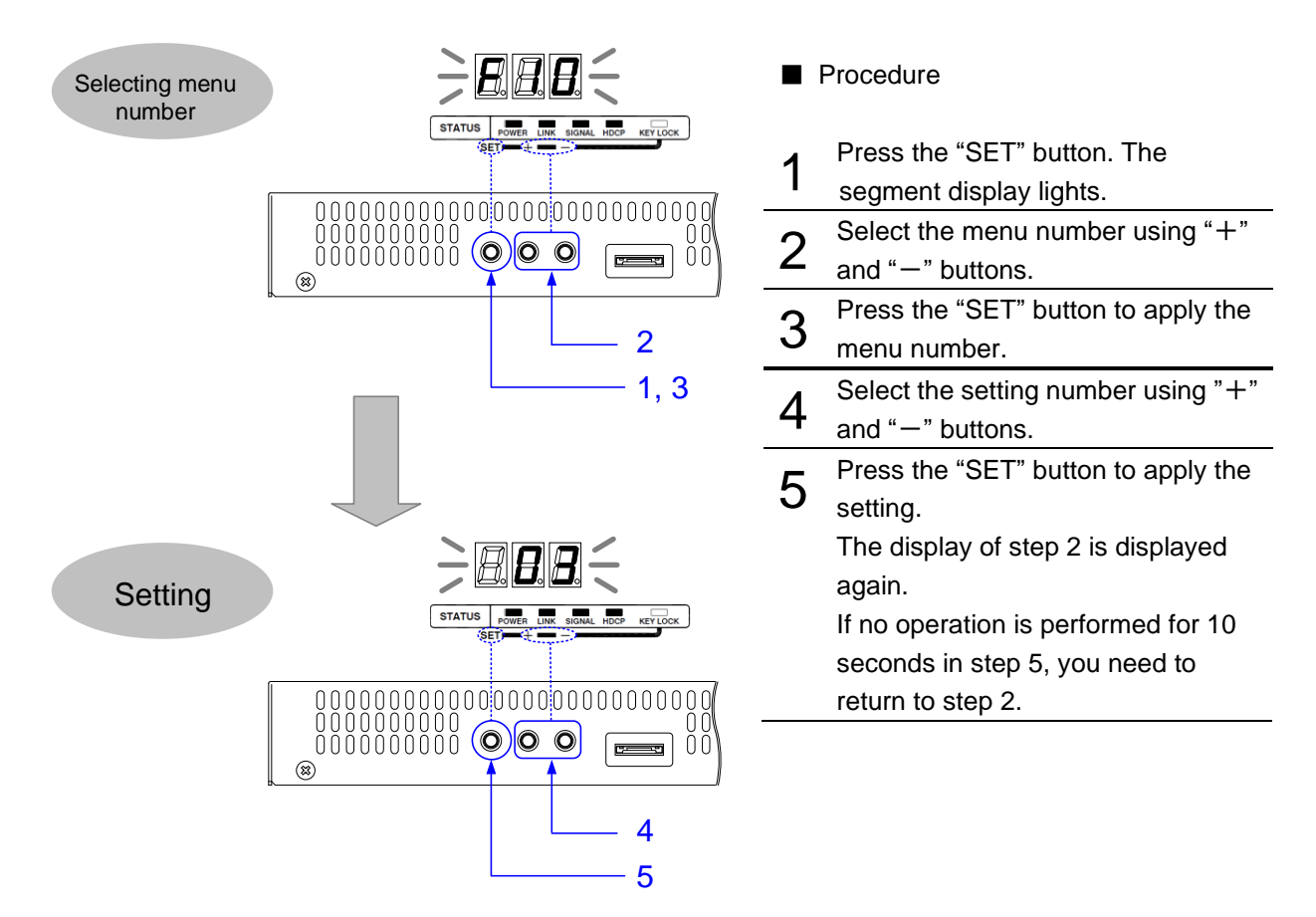

[Fig. 6.1] Using menu operation buttons

# 6.2 Locking menu operation buttons

Press and hold the "SET" button for three seconds in order to lock the menu operation buttons. Perform the same operation in order to release the lock.

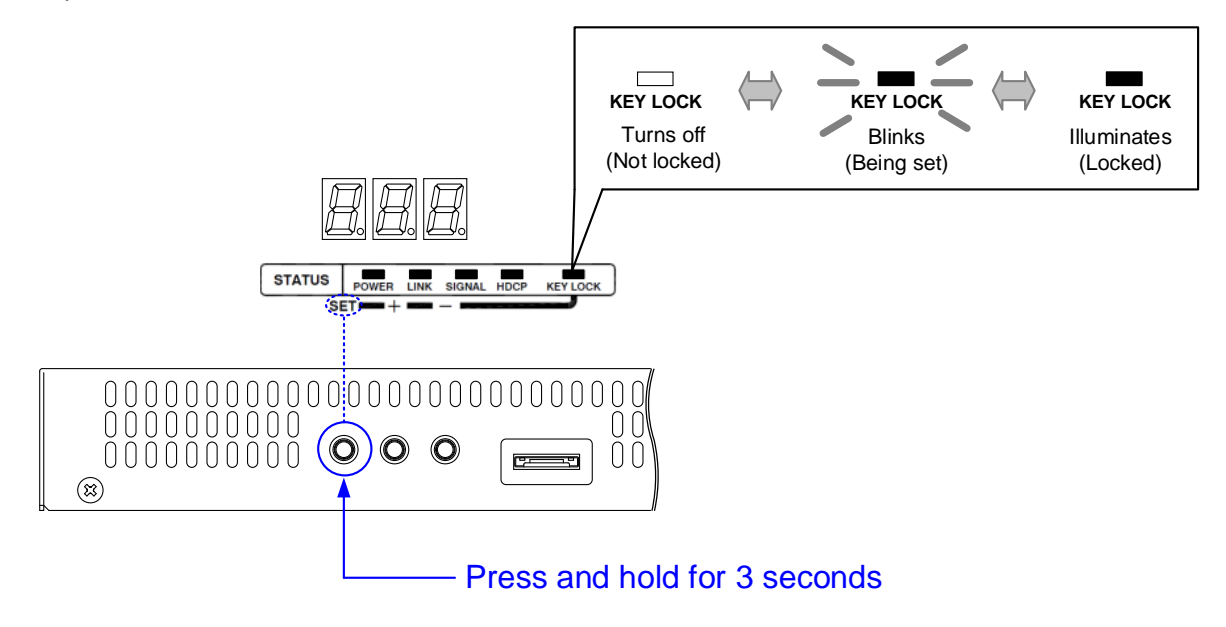

[Fig. 6.2] Locking / Unlocking menu operation buttons

### 6.3 Initialization

Turn on the COS while pressing the "SET" button in order to reset settings to factory default values. *Note:* Once initializing the settings, you cannot restore these settings.

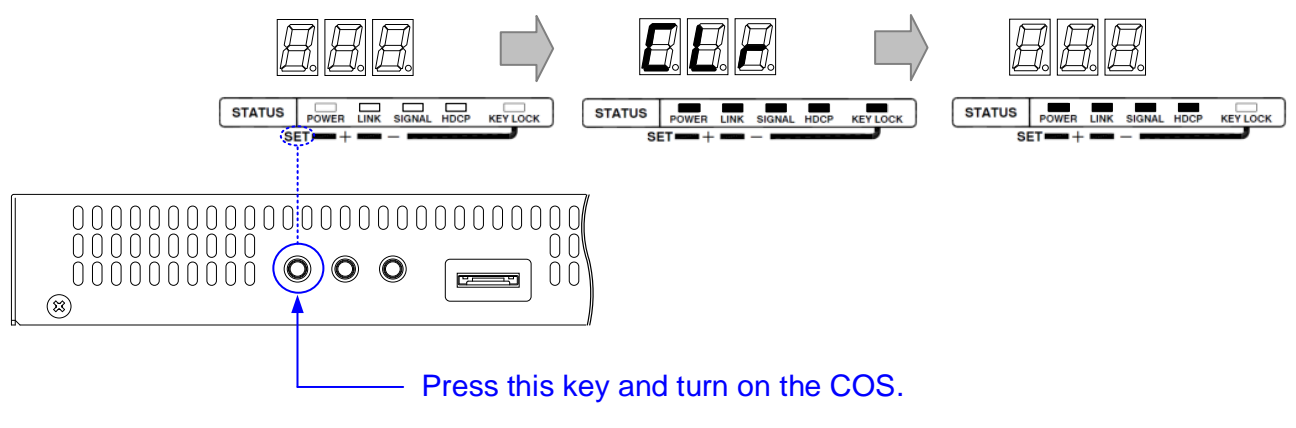

[Fig. 6.3] Initialization

# 7 Menu

The following three menu types can be set in the transmitter and receiver:

#### Transmitter

- · Setting input in normal use: Setup menu
- · Verifying operations: Maintenance menu
- Displaying input status: Input status display menu

#### Receiver

- · Setting output: Setup menu
- · Verifying operations: Maintenance menu
- · Displaying output status: Output status display menu

#### Tip:

Since the maintenance menu and status display menu are not used normally, they are not displayed. Display them using Setup menu as needed.

### 7.1 Menu List

### 7.1.1 Transmitter

#### Setup menu

#### Settings Menu # Function Page Setting Default F01 Copying EDID Copy / Not copy Not copy 30 SVGA to QWXGA F02 EDID resolution 1080p 31 F03 No-signal input monitoring time OFF / 2 to 15 [sec.] 10 [sec.] 33 F04 PCM Audio 32 / 44.1 / 48 / 88.2 / 96 / 192 [kHz] 48 [kHz] 34 OFF F05 AC-3 Dolby Digital Audio OFF / ON (48 [kHz]) 34 OFF / ON (48 [kHz]) F06 AAC Audio OFF 34 F07 Dolby Digital Plus Audio OFF / ON (48 [kHz]) OFF 35 F08 DTS Audio OFF / ON (48 [kHz]) OFF 35 2 channels / 3 (2.1) channels / F09 Audio channel 2 channels 35 6 (5.1) channels / 8 (7.1) channels F10 EDID WXGA 1360 × 768 / 1366 × 768 1360×768 37 F11 Analog / Digital audio Analog audio / Digital audio Digital audio 37 \_ F90 Displaying firmware version \_ 37 \_ F91 Displaying hardware version \_ 37 F99 Maintenance / Status display menu Display / Not display / Always display Not display 37

[Table 7.1] Setup menu

#### Maintenance menu

#### [Table 7.2] Maintenance menu

| Moou # | Function                               | Settings                                        | Dogo                 |      |  |
|--------|----------------------------------------|-------------------------------------------------|----------------------|------|--|
| Menu # | Function                               | Setting                                         | Default              | гауе |  |
| C01    | HDCP input setting                     | HDCP enabled / HDCP disabled                    | HDCP<br>enabled      | 38   |  |
| C10    | Test pattern resolution                | VGA to QWXGA / 480i to 1080p                    | 1080p (60Hz)         | 39   |  |
| C11    | Test pattern output                    | OFF / COLOR BAR / CROSS HATCH /<br>V-GRAY SCALE | OFF                  | 40   |  |
| C12    | Input status On-screen-display         | Display / Not display                           | Not display          | 41   |  |
| C13    | RS-232C communication mode             | Transmission mode / Setting mode.               | Transmission<br>mode | 42   |  |
| C14    | RS-232C communication: Baud rate       | 4800 / 9600 / 19200 / 38400 [bps]               | 9600 [bps]           | 42   |  |
| C15    | RS-232C communication: Data bit length | 7 / 8 [bit]                                     | 8 [bit]              | 42   |  |
| C16    | RS-232C communication: Parity check    | None / Odd / Even                               | None                 | 42   |  |
| C17    | RS-232C communication: Stop bit        | 1 / 2 [bit]                                     | 1 [bit]              | 43   |  |

#### Input status display menu

### [Table 7.3] Input status display menu

| Manu #        | Function                     | Settings      | Manu # |          |
|---------------|------------------------------|---------------|--------|----------|
| Menu #        | Function                     | Setting value |        | ivienu # |
| L01 to<br>L13 | Displaying input information | _             | —      | 44       |

# 7.1.2 Receiver

#### Setup menu

### [Table 7.4] Setup menu

| Monu # | Function                          | Settings                                | Daga        |      |  |
|--------|-----------------------------------|-----------------------------------------|-------------|------|--|
| Wenu # | Function                          | Setting value                           | Default     | гаде |  |
| F01    | Digital audio output              | ON / OFF                                | ON          | 47   |  |
| F02    | Analog audio output               | ON / OFF                                | ON          | 47   |  |
| F90    | Displaying firmware version       | _                                       | _           | 47   |  |
| F91    | Displaying hardware version       | _                                       | _           | 47   |  |
| F99    | Maintenance / Status display menu | Display / Not display / Always display. | Not display | 47   |  |

#### Maintenance menu

### [Table 7.5] Maintenance menu

| Manu # | Function                               | Settings                                                     | Daga                 |      |  |
|--------|----------------------------------------|--------------------------------------------------------------|----------------------|------|--|
| wenu # | Function                               | Setting                                                      | Default              | Faye |  |
| C01    | Hot plug masking                       | OFF / 2 to 15 [sec.]                                         | OFF                  | 48   |  |
| C02    | Checking sink device EDID              | Treated as DVI / Treated as HDMI /<br>Always treated as HDMI | Treated as<br>DVI    | 48   |  |
| C03    | Output mode                            | Automatic / RGB / YCbCr 4:2:2 /<br>YCbCr 4:4:4 / DVI         | Automatic            | 49   |  |
| C10    | Test pattern resolution                | VGA to QWXGA / 480i to 1080p                                 | 1080p (60 Hz)        | 50   |  |
| C11    | Test pattern output                    | OFF / COLOR BAR / CROSS HATCH /<br>V-GRAY SCALE              | OFF                  | 51   |  |
| C12    | Output status On-screen-display        | Display / Not display                                        | Not display          | 52   |  |
| C13    | RS-232C                                | Transmission mode / Setting mode.                            | Transmission<br>mode | 53   |  |
| C14    | RS-232C communication: Baud rate       | 4800 / 9600 / 19200 / 38400 [bps]                            | 9600 [bps]           | 53   |  |
| C15    | RS-232C communication: Data bit length | 7 / 8 [bit]                                                  | 8 [bit]              | 53   |  |
| C16    | RS-232C communication: Parity check    | None / Odd /Even                                             | None                 | 53   |  |
| C17    | RS-232C communication: Stop bit        | 1 / 2 [bit]                                                  | 1 [bit]              | 54   |  |
| C18    | RS-232C communication: Receiver ID     | 0 to 15                                                      | 0                    | 54   |  |

### Output status display menu

### [Table 7.6] Output status display menu

| Manu #            | Function                      | Settings      | Daga    |      |
|-------------------|-------------------------------|---------------|---------|------|
| ivienu #          | Function                      | Setting value | Default | Page |
| [ L01 to<br>L07 ] | Displaying output information | -             | _       | 55   |

Tip:

[ ] to the left of the each section title shows its menu name.

# 7.2 Transmitter (Setup menu)

You can set transmitter's input in normal use. Tip: "[]" shows each menu number in this section.

# 7.2.1 [F01] Copying EDID

EDID of sink devices can be read and stored in the transmitter. The copied EDID can be registered in the transmitter to treat the EDID as same as the built-in EDID.

- (1) Set [F01] to "on" in order to read EDID of the sink device from the receiver's HDMI output connector. The read EDID will be copied to the transmitter.
- (2) Set [F02] to "02". The copied EDID will be used.

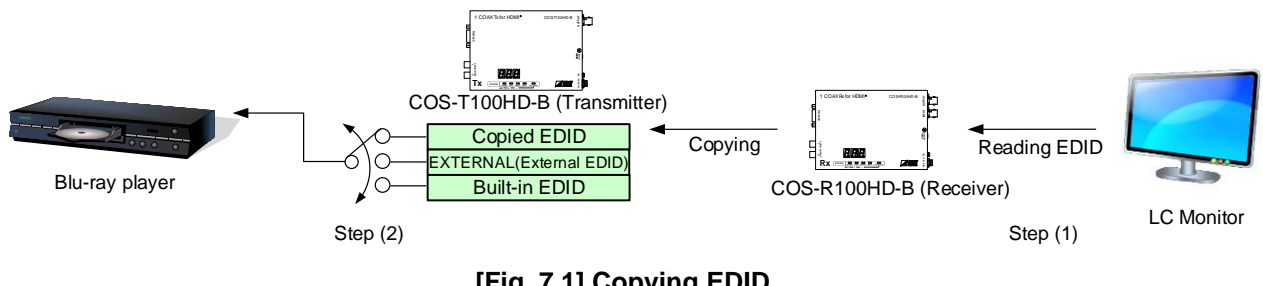

[Fig. 7.1] Copying EDID

[See:7.2.2 [ F02 ] EDID resolution]

#### Setting values

on : Copying EDID

oFF : Not copying EDID [Default]

#### Note:

For Daisy Chain connection, the transmitter copies the EDID from the sink device that is directly connected to the receiver.

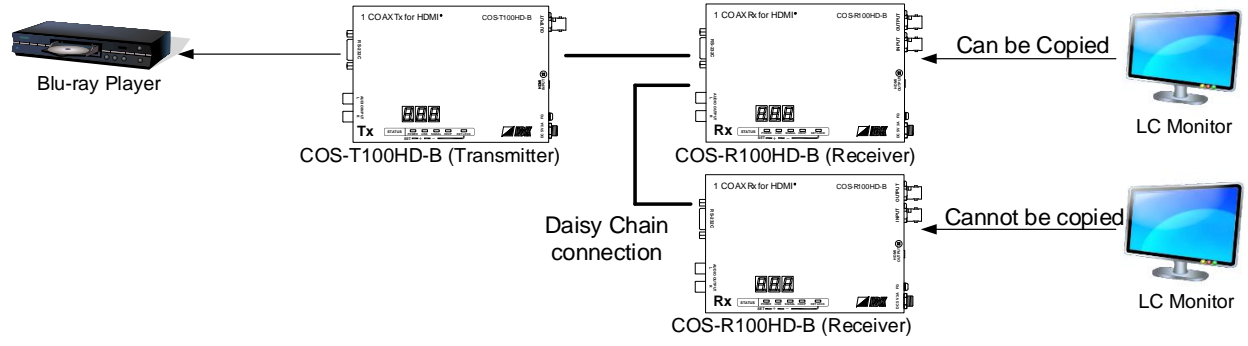

[Fig. 7.2] EDID copy in Daisy Chain connection

# 7.2.2 [F02] EDID resolution

You can set the EDID that is sent to the source device.

03 to 22: Transmitter's built-in EDID

If using built-in EDID, set the maximum resolution supported by the sink device.

#### Setting value

| Setting | Maximum resolution  | Pixel     | Standard | Remarks                               |
|---------|---------------------|-----------|----------|---------------------------------------|
| value   |                     |           |          |                                       |
| 01      | EXTERNAL (External  | -         | -        | When no EDID data, setting value "03" |
|         | EDID)               |           |          | will be applied.                      |
| 02      |                     | —         | -        | When no EDID data, setting value "03" |
|         |                     |           |          | will be applied.                      |
| 03      | 1080p (59.94/60)    | 1920×1080 | HDTV     | Default                               |
| 04      | 720p                | 1280×720  |          |                                       |
| 05      | 1080i               | 1920×1080 |          |                                       |
| 06      | 1080p (24/25/30/50) | 1920×1080 |          |                                       |
| 07      | SVGA                | 800×600   | VESA     |                                       |
| 08      | XGA                 | 1024×768  |          |                                       |
| 09      | VESA720             | 1280×720  | CVT      | For DVI devices                       |
| 10      | WXGA                | 1280×768  | VESA     |                                       |
| 11      | WXGA                | 1280×800  |          | MAC supported                         |
| 12      | Quad-VGA            | 1280×960  |          |                                       |
| 13      | SXGA                | 1280×1024 |          |                                       |
| 14      | WXGA                | 1360×768, |          | Pixels can be set in "7.2.10 [ F10 ]  |
|         |                     | 1366×768  |          | EDID WXGA".                           |
| 15      | SXGA+               | 1400×1050 |          |                                       |
| 16      | WXGA+               | 1440×900  |          |                                       |
| 17      | WXGA++              | 1600×900  |          | Reduced Blanking                      |
| 18      | UXGA                | 1600×1200 |          |                                       |
| 19      | WSXGA               | 1680×1050 |          |                                       |
| 20      | VESA1080            | 1920×1080 | CVT      | Reduced Blanking, For DVI devices     |
| 21      | WUXGA               | 1920×1200 | VESA     | Reduced Blanking                      |
| 22      | QWXGA               | 2048×1152 |          | Reduced Blanking                      |

#### [Table 7.7] Maximum EDID resolution

[See:7.2.10 [ F10 ] EDID WXGA]

| Max | EDID supported           | 640<br>x<br>480 | 800<br>x<br>600 | 1024<br>x<br>768 | 1280<br>x<br>720 | 1280<br>x<br>768 | 1280<br>x<br>800 | 1280<br>x<br>960 | 1280<br>x<br>1024 | 1360<br>x<br>768<br>* | 1366<br>x<br>768<br>* | 1400<br>x<br>1050 | 1440<br>x<br>900 | 1600<br>x<br>900 | 1600<br>x<br>1200 | 1680<br>x<br>1050 | 1920<br>x<br>1080 | 1920<br>x<br>1200 | 2048<br>x<br>1152 |
|-----|--------------------------|-----------------|-----------------|------------------|------------------|------------------|------------------|------------------|-------------------|-----------------------|-----------------------|-------------------|------------------|------------------|-------------------|-------------------|-------------------|-------------------|-------------------|
| 01  | _                        | _               | _               | _                | _                | _                | _                | _                | _                 | _                     | _                     | _                 | _                | _                | _                 | _                 | _                 | _                 | _                 |
| 02  | _                        | _               | _               | _                | _                | _                | _                | _                | _                 | _                     | _                     | -                 | _                | _                | _                 | _                 | _                 | _                 | _                 |
| 03  | 1080p (59.94/60)         | Y               | Y               | Y                | Ν                | Ν                | Y                | Y                | Y                 | Y                     | Y                     | Y                 | Y                | Y                | Y                 | Y                 | Y                 | Ν                 | Ν                 |
| 04  | 720p                     | Υ               | Y               | Ν                | Y                | Ν                | Ν                | Ν                | Ν                 | Ν                     | Ν                     | Ν                 | Ν                | Ν                | Ν                 | Ν                 | Ν                 | Ν                 | Ν                 |
| 05  | 1080i                    | Y               | Y               | Y                | Ν                | Ν                | Ν                | Ν                | Ν                 | Ν                     | Ν                     | Ν                 | Ν                | Ν                | Ν                 | Ν                 | Ν                 | Ν                 | Ν                 |
| 06  | 1080p<br>(24/25/30p/50p) | Y               | Y               | Y                | Ν                | N                | Y                | Y                | Y                 | Y                     | Y                     | Y                 | Y                | Y                | Y                 | Y                 | Y                 | N                 | Ν                 |
| 07  | 800x600                  | Y               | Y               | Ν                | Ν                | Ν                | Ν                | Ν                | Ν                 | Ν                     | Ν                     | Ν                 | Ν                | Ν                | Ν                 | Ν                 | Ν                 | Ν                 | Ν                 |
| 08  | 1024x768                 | Υ               | Y               | Y                | Ν                | Ν                | Ν                | Ν                | Ν                 | Ν                     | Ν                     | Ν                 | Ν                | Ν                | Ν                 | Ν                 | Ν                 | Ν                 | Ν                 |
| 09  | 1280x720                 | Υ               | Y               | Y                | Y                | Ν                | Ν                | Ν                | Ν                 | Ν                     | Ν                     | Ν                 | Ν                | Ν                | Ν                 | Ν                 | Ν                 | Ν                 | Ν                 |
| 10  | 1280x768                 | Υ               | Υ               | Υ                | Y                | Y                | Ν                | Ν                | Ν                 | Ν                     | Ν                     | Ν                 | Ν                | Ν                | Ν                 | Ν                 | Ν                 | Ν                 | Ν                 |
| 11  | 1280x800                 | Υ               | Υ               | Y                | Υ                | Υ                | Y                | Ν                | N                 | N                     | N                     | Ν                 | Ν                | N                | Ν                 | Ν                 | Ν                 | Ν                 | Ν                 |
| 12  | 1280x960                 | Υ               | Y               | Υ                | Y                | Y                | Y                | Y                | Ν                 | Ν                     | Ν                     | Ν                 | Ν                | Ν                | Ν                 | Ν                 | Ν                 | Ν                 | Ν                 |
| 13  | 1280x1024                | Υ               | Υ               | Y                | Υ                | Υ                | Y                | Υ                | Y                 | N                     | N                     | Ν                 | Ν                | N                | Ν                 | Ν                 | Ν                 | Ν                 | Ν                 |
| 14  | 1360x768                 | Υ               | Y               | Υ                | Y                | Y                | Y                | Υ                | Y                 | Y                     | Y                     | Ν                 | Ν                | Ν                | Ν                 | Ν                 | Ν                 | Ν                 | Ν                 |
| 15  | 1400x1050                | Υ               | Y               | Υ                | Y                | Ν                | Y                | Υ                | Y                 | Y                     | Y                     | Υ                 | Ν                | Ν                | Ν                 | Ν                 | Ν                 | Ν                 | Ν                 |
| 16  | 1440x900                 | Υ               | Y               | Υ                | Y                | Ν                | Y                | Υ                | Y                 | Y                     | Y                     | Υ                 | Υ                | Ν                | Ν                 | Ν                 | Ν                 | Ν                 | Ν                 |
| 17  | 1600x900                 | Υ               | Y               | Υ                | Y                | Ν                | Y                | Y                | Y                 | Y                     | Y                     | Y                 | Y                | Y                | Ν                 | Ν                 | Ν                 | Ν                 | Ν                 |
| 18  | 1600x1200                | Y               | Y               | Y                | Y                | Ν                | Y                | Y                | Y                 | Y                     | Y                     | Υ                 | Y                | Y                | Y                 | Ν                 | Ν                 | Ν                 | Ν                 |
| 19  | 1680x1050                | Υ               | Y               | Y                | Y                | Ν                | Y                | Y                | Y                 | Y                     | Y                     | Υ                 | Y                | Y                | Υ                 | Υ                 | Ν                 | Ν                 | Ν                 |
| 20  | 1920x1080                | Υ               | Y               | Υ                | Ν                | Ν                | Y                | Y                | Y                 | Y                     | Y                     | Y                 | Y                | Y                | Y                 | Y                 | Υ                 | Ν                 | Ν                 |
| 21  | 1920x1200                | Υ               | Y               | Y                | Ν                | Ν                | Y                | Y                | Y                 | Ν                     | Ν                     | Y                 | Y                | Y                | Y                 | Y                 | Y                 | Υ                 | Ν                 |
| 22  | 2048x1152                | Y               | Y               | Υ                | Ν                | Ν                | Ν                | Y                | Y                 | Ν                     | Ν                     | Y                 | Y                | Y                | Y                 | Y                 | Y                 | Y                 | Y                 |

[Table 7.8] Maximum resolution and EDID supported pixel

Y: Supported, N: Not supported

\* The number of EDID-supported pixels for 1360×768 and 1366×768 can be set in "EDID WXGA". The default value is 1360×768.

[See:7.2.10 [ F10 ] EDID WXGA]

### 7.2.3 [F03] No-signal input monitoring time

You can set the monitoring time for when the source device does not output video signals due to the changes of transmitter EDID or turning on/off the transmitter or source device.

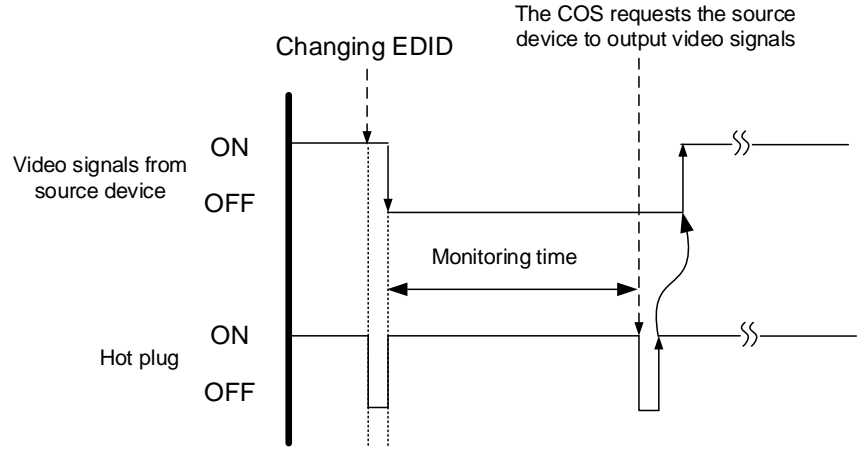

[Fig. 7.3] Monitoring time

#### Setting values

oFF : OFF 02 to 15 : 2 to 15 second [Default]10 sec.

#### Notes:

- If you use the power-saving function or dual monitor of the PC (source device), set this menu to "OFF". PCs may release or cancel those functions if they receive the request to output video signals.
- If the set time is shorter than the timing that the source device outputs video, the source device may not output video signals because it sets the output signals repeatedly. In these cases, set the monitoring time longer.

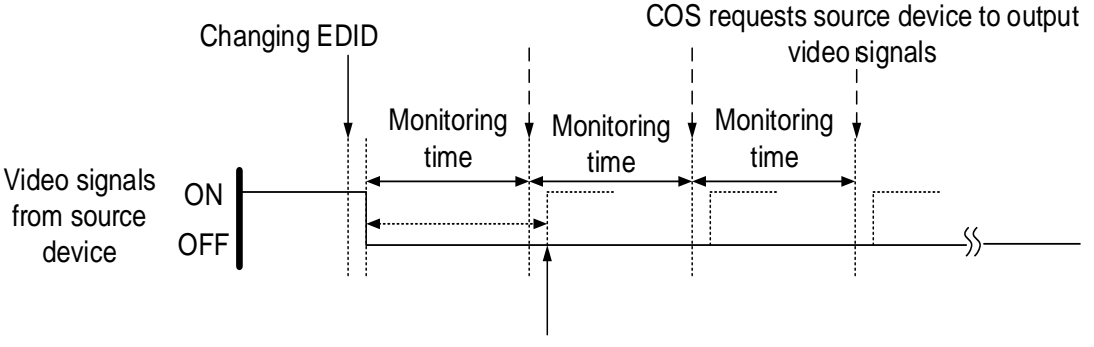

Video output timing of source device

### 7.2.4 [F04] PCM Audio

You can set the maximum sampling frequency of PCM Audio output from the source device.

#### Setting values

32 : 32 kHz
44 : 44.1 kHz
48 : 48 kHz [Default]
88 : 88.2 kHz
96 : 96 kHz
192 : 192 kHz

#### Note:

For audio sampling frequency that is output from a receiver is 48 kHz.

### 7.2.5 [F05] AC-3 Dolby Digital Audio

You can enable and disable AC-3 Dolby Digital Audio input.

#### Setting values

on : 48 kHz oFF : OFF [Default]

#### Note:

For compressed audio input, only 48 kHz is available.

### 7.2.6 [F06] AAC Audio

You can enable and disable AAC Audio input.

#### Setting values

on : 48 kHz oFF : OFF [Default]

#### Note:

For compressed audio input, only 48 kHz is available.

# 7.2.7 [F07] Dolby Digital Plus Audio

You can enable and disable Dolby Digital Plus Audio input.

### Setting values

on : 48 kHz oFF : OFF [Default]

#### Note:

For compressed audio input, only 48 kHz is available.

# 7.2.8 [ F08 ] DTS Audio

You can enable and disable DTS Audio

#### Setting values

on : 48 kHz oFF : OFF [Default]

#### Note:

For compressed audio input, only 48 kHz is available.

# 7.2.9 [F09] Audio channel

You can set the number of channels to the audio of multi-channel output that is output from the source device.

#### Setting values

- 02 : 2 channels [Default]
- 03 : 3 channels (2.1 channels)
- 06 : 6 channels (5.1 channels)
- 08 : 8 channels (7.1 channels)

#### The number of channels and speaker configuration

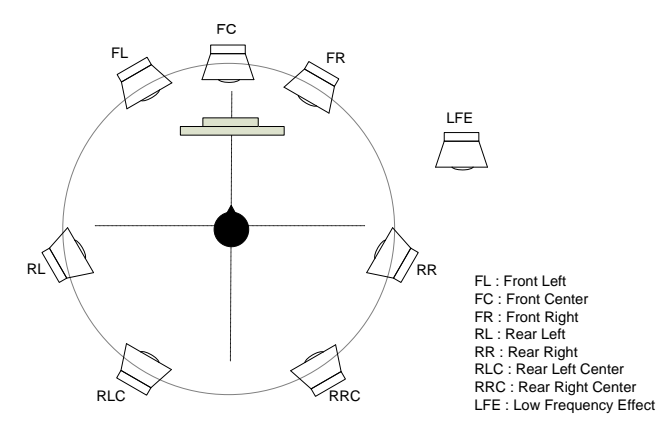

| The number of<br>channels | FL/FR | LFE | FC  | RL/RR | RLC/RRC |
|---------------------------|-------|-----|-----|-------|---------|
| 02 (2 channels)           | ON    | OFF | OFF | OFF   | OFF     |
| 03 (2.1 channels)         | ON    | ON  | OFF | OFF   | OFF     |
| 06 (5.1 channels)         | ON    | ON  | ON  | ON    | OFF     |
| 08 (7.1 channels)         | ON    | ON  | ON  | ON    | ON      |

[Fig. 7.4] The number of channels and speaker configuration

### 7.2.10 [F10] EDID WXGA

You can set the number of pixels of WXGA (1360×768 / 1366×768) depending on the EDID resolution. [See:7.2.2 [ F02 ] EDID resolution]

#### Setting values

on : 1366×768 oFF : 1360×768 [Default]

# 7.2.11 [F11] Analog / Digital audio

You can select input audio.

#### Setting values

oFF : OFF

- d : Digital audio [Default]
- A : Analog audio

#### Note:

If DVI signal is input and analog audio is selected, embedded HDMI signal is output.

### 7.2.12 [F90] Displaying firmware version

You can display the firmware version.

# 7.2.13 [F91] Displaying hardware version

You can display the hardware version.

### 7.2.14 [F99] Maintenance / Status display menu

You can set how the maintenance menu and status display menu are displayed.

#### Setting value

- oFF : Not displayed [Default]
- on : Displayed (not displayed when the COS is turned on next time)
- ALL : Always displayed (displayed when the COS is turned on next time as well)

# 7.3 Transmitter (Maintenance menu)

You can set the required items for operation verification.

Set [F99] to "ALL" or "on" in order to enable the maintenance menu.

[See: 7.2.14 [F99] Maintenance / Status display menu]

# 7.3.1 [C01] HDCP input setting

You can set whether the transmitter encrypts HDCP to the source device.

Some source devices check whether the connected device supports HDCP and then determine whether they encrypt HDCP signals or not. Since the transmitter is HDCP compliant, if it is connected to a sink device that is not HDCP compliant, the sink device may not display video. In this case, set this menu to "oFF" in order to display the video.

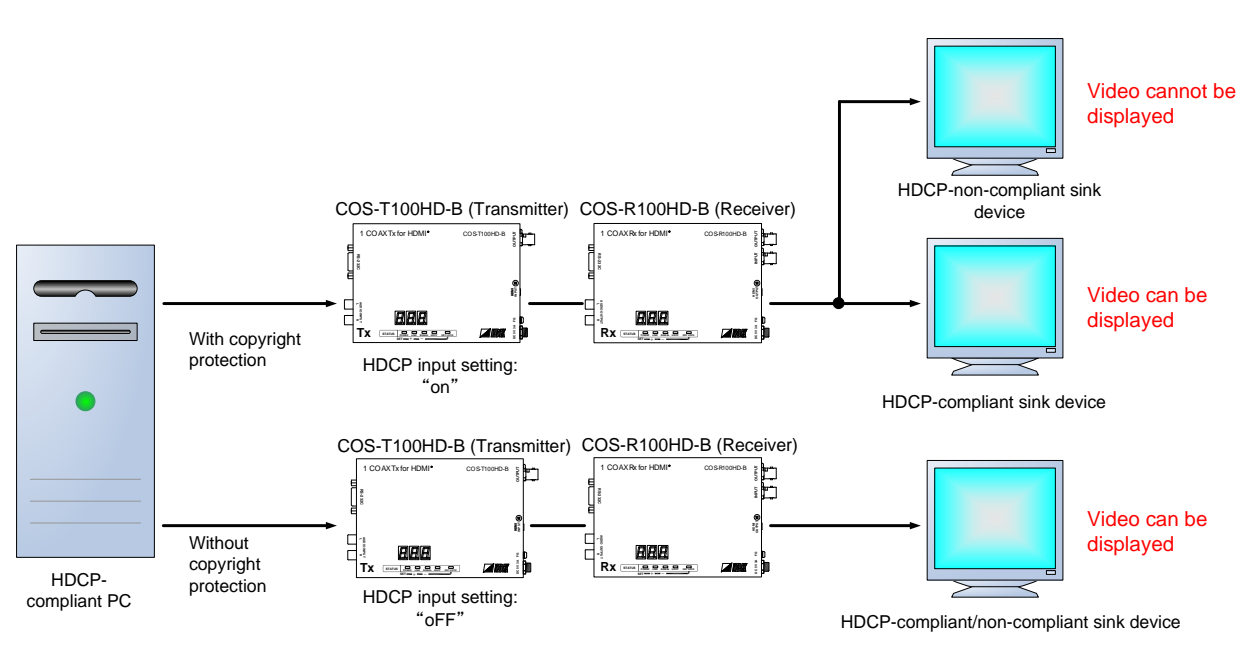

[Fig. 7.5] HDCP and sink devices

#### Setting value

on : HDCP enabled [Default]1 oFF : HDCP disabled

#### Note:

Set this menu to "on" in order to display copyright protected contents.

# 7.3.2 [C10] Test pattern resolution

You can set the output resolution of the built-in test pattern of the transmitter.

If setting [C11] to a value other than "oFF", the test pattern will be output at the resolution that is set in this menu.

#### Setting values

| Setting values | Resolution | Pixels    | Frequency | Remarks          |
|----------------|------------|-----------|-----------|------------------|
| 01             | VGA        | 640×480   | 60 Hz     |                  |
| 02             | SVGA       | 800×600   | 60 Hz     |                  |
| 03             | XGA        | 1024×768  | 60 Hz     |                  |
| 04             | WXGA       | 1280×768  | 60 Hz     |                  |
| 05             | WXGA       | 1280×800  | 60 Hz     |                  |
| 06             | Quad-VGA   | 1280×960  | 60 Hz     |                  |
| 07             | SXGA       | 1280×1024 | 60 Hz     |                  |
| 08             | SXGA+      | 1400×1050 | 60 Hz     |                  |
| 09             | WXGA+      | 1440×900  | 60 Hz     |                  |
| 10             | WXGA++     | 1600×900  | 60 Hz     |                  |
| 11             | UXGA       | 1600×1200 | 60 Hz     |                  |
| 12             | WSXGA+     | 1680×1050 | 60 Hz     |                  |
| 13             | VESA HD    | 1920×1080 | 60 Hz     |                  |
| 14             | WUXGA      | 1920×1200 | 60 Hz     | Reduced Blanking |
| 15             | QWXGA      | 2048×1152 | 60 Hz     | Reduced Blanking |
| 16             | 480i       | 720×480   | 59.94 Hz  |                  |
| 17             | 480p       | 720×480   | 59.94 Hz  |                  |
| 18             | 576i       | 720×576   | 50 Hz     |                  |
| 19             | 576p       | 720×576   | 50 Hz     |                  |
| 20             | 720p       | 1280×720  | 50 Hz     |                  |
| 21             | 720p       | 1280×720  | 59.94 Hz  |                  |
| 22             | 720p       | 1280×720  | 60 Hz     |                  |
| 23             | 1080i      | 1920×1080 | 50 Hz     |                  |
| 24             | 1080i      | 1920×1080 | 59.94 Hz  |                  |
| 25             | 1080i      | 1920×1080 | 60 Hz     |                  |
| 26             | 1080p      | 1920×1080 | 50 Hz     |                  |
| 27             | 1080p      | 1920×1080 | 59.94 Hz  |                  |
| 28             | 1080p      | 1920×1080 | 60 Hz     | Default          |

#### [Table 7.9] Test pattern resolution

[See: 7.3.3 [ C11 ] Test pattern output]

# 7.3.3 [C11] Test pattern output

You can switch built-in test patterns, and the selected test pattern will be output at the resolution that is set in [C10]. Video signal input is not necessary when a test pattern is output.

For 01, 03, and 05, the built-in test tone is also output. Audio signal input is not necessary when the test tone is output.

The number of test tone channels:8Output frequency:1 kHz (LFE: 80 Hz)Sampling frequency:48 kHz

[See: 7.3.2 [C10] Test pattern resolution]

#### Setting values

- oFF : OFF [Default]
- 01 : COLOR BAR (With test tone)
- 02 : COLOR BAR (Without test tone)
- 03 : CROSS HATCH (With test tone)
- 04 : CROSS HATCH (Without test tone)
- 05 : V-GRAY SCALE (With test tone)
- 06 : V-GRAY SCALE (Without test tone)

#### Notes:

If you set test pattern output for both transmitter and receiver, receiver's test pattern will be output.

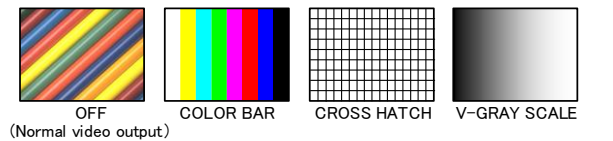

### 7.3.4 [C12] Input status On-screen-display

You can display the signal status that is input to the transmitter on the screen.

#### Setting values

- on : OSD enabled
- oFF : OSD disabled [Default]

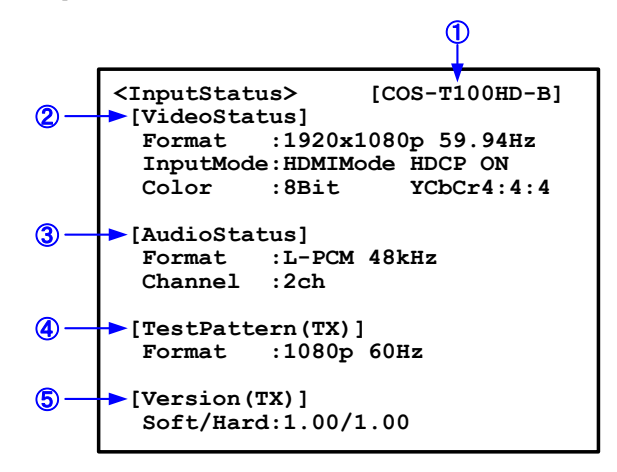

[Fig. 7.6] Input status OSD

#### [Table 7.10] Description of input status

| # | Description                                                                |  |  |  |  |
|---|----------------------------------------------------------------------------|--|--|--|--|
| 1 | Model name                                                                 |  |  |  |  |
| 2 | Input video signal                                                         |  |  |  |  |
|   | Format : Input resolution, input vertical synchronous frequency            |  |  |  |  |
|   | InputMode : Input mode (HDMI / DVI), with or without HDCP                  |  |  |  |  |
|   | Color : Color depth, color space                                           |  |  |  |  |
| 3 | Digital audio input signal                                                 |  |  |  |  |
|   | Format : Input audio format, input sampling frequency                      |  |  |  |  |
|   | Channel : The number of input audio channels                               |  |  |  |  |
| 4 | Data of output test pattern information                                    |  |  |  |  |
|   | Format : Resolution of output test pattern, Vertical synchronous frequency |  |  |  |  |
|   | (When no test pattern is output: "OFF")                                    |  |  |  |  |
| 5 | Version                                                                    |  |  |  |  |
|   | Soft / Hard: Software version / Hardware version                           |  |  |  |  |

#### Notes:

- If the on-screen display function is set for both transmitter and receiver, the input status of the transmitter is not displayed.
- If the on-screen display function of transmitter and the test pattern output function of receiver are set to enabled, the former is not displayed.

### 7.3.5 [C13] RS-232C communication mode

You can set the RS-232C communication mode to control the transmitter and communicate with the receiver.

#### Setting values

- 00 : Transmission mode [Default]
- 01 : Setting mode

### 7.3.6 [C14] RS-232C communication: Baud rate

You can set the baud rate for RS-232C communication between the transmitter and control device. This setting will be applied for both modes ("00" and "01") set in [C13].

[See: 7.3.5 [C13] RS-232C communication mode]

#### Setting values

48 : 4800 [bps] 96 : 9600 [bps] [Default] 192 : 19200 [bps] 384 : 38400 [bps]

### 7.3.7 [C15] RS-232C communication: Data bit length

You can set the data bit length for RS-232C communication between the transmitter and control device. This setting will be applied for both modes ("00" and "01") set in [C13].

[See: 7.3.5 [C13] RS-232C communication mode]

#### Setting values

- 07 : 7 [bit]
- 08 : 8 [bit] [Default]

### 7.3.8 [C16] RS-232C communication: Parity check

You can set the parity check for RS-232C communication between the transmitter and control device. This setting will be applied for both modes ("00" and "01") set in [C13].

[See: 7.3.5 [C13] RS-232C communication mode]

#### Setting values

Non : None [Default] odd : Odd En : Even

### 7.3.9 [C17] RS-232C communication: Stop bit

You can set the stop bit for RS-232C communication between the transmitter and control device. This setting will be applied for both modes ("00" and "01") set in [C13].

[See: 7.3.5 [C13] RS-232C communication mode]

### Setting values

01 : 1 [bit] [Default]

02 : 2 [bit]

# 7.4 Transmitter (Displaying input status)

You can set status display menus in this section if [F99] is set to "on" or "ALL". Press the "SET" button to apply the setting.

[See: 7.2.14 [F99] Maintenance / Status display menu]

# 7.4.1 [L01 to L13] Displaying input information

| Menu #                          | Value               | Description                                              |  |  |  |
|---------------------------------|---------------------|----------------------------------------------------------|--|--|--|
| HDMI / DVI mode and color depth |                     |                                                          |  |  |  |
| Note: Eve                       | n if 30 bit / pixel | or larger signal is input, the output is 24 bit / pixel. |  |  |  |
| L01                             | H08                 | HDMI mode 24 bit / pixel (8bit / component)              |  |  |  |
|                                 | H10                 | HDMI mode 30 bit / pixel (10bit / component)             |  |  |  |
|                                 | H12                 | HDMI mode 36 bit / pixel (12bit / component)             |  |  |  |
|                                 | d08                 | DVI mode 24 bit / pixel (8bit / component)               |  |  |  |
|                                 |                     | No input                                                 |  |  |  |
| With / With                     | out HDCP            |                                                          |  |  |  |
| L02                             | on                  | With HDCP                                                |  |  |  |
|                                 | oFF                 | Without HDCP                                             |  |  |  |
|                                 |                     | No input                                                 |  |  |  |
| Color space                     | Э                   | ·                                                        |  |  |  |
| L03                             | rgb                 | RGB                                                      |  |  |  |
|                                 | 422                 | YCbCr 4:2:2                                              |  |  |  |
|                                 | 444                 | YCbCr 4:4:4<br>Unknown or no input                       |  |  |  |
|                                 |                     |                                                          |  |  |  |
| Video frequ                     | iency               | ·                                                        |  |  |  |
| L04                             | 59.9                | Input vertical synchronous frequency (for 59.9 Hz)       |  |  |  |
|                                 |                     | No input                                                 |  |  |  |
| DDC power                       | ſ                   | ·                                                        |  |  |  |
| L05                             | on                  | DDC power is input                                       |  |  |  |
|                                 | oFF                 | No DDC power is input                                    |  |  |  |
| Resolution                      |                     | ·                                                        |  |  |  |
| L06                             | 192                 | Input resolution (scrolling display)                     |  |  |  |
|                                 |                     | No input                                                 |  |  |  |

#### [Table 7.11] Input information of transmitter

| Menu #                                                                                | Value            | Description                                         |  |  |  |
|---------------------------------------------------------------------------------------|------------------|-----------------------------------------------------|--|--|--|
| Audio input                                                                           | format (2 digits | from left) and the number of channels (1 digit from |  |  |  |
| right)                                                                                | right)           |                                                     |  |  |  |
| X = the number of channels: $2 = 2$ channels, $3 = 2.1$ channels, $6 = 5.1$ channels, |                  |                                                     |  |  |  |
|                                                                                       |                  | 8 = 7.1 channels                                    |  |  |  |
| L10                                                                                   |                  | Unknown or no input                                 |  |  |  |
|                                                                                       | 00X              | Unknown                                             |  |  |  |
|                                                                                       | 01X              | PCM Audio                                           |  |  |  |
|                                                                                       | 02X              | AC-3 Audio                                          |  |  |  |
|                                                                                       | 03X              | MPEG-1 Audio                                        |  |  |  |
|                                                                                       | 04X              | MP3 Audio                                           |  |  |  |
|                                                                                       | 05X              | MPEG-2 Audio                                        |  |  |  |
|                                                                                       | 06X              | AACLC Audio                                         |  |  |  |
|                                                                                       | 07X              | DTS Audio                                           |  |  |  |
|                                                                                       | 08X              | ATRAC Audio                                         |  |  |  |
|                                                                                       | 09X              | DSD Audio                                           |  |  |  |
|                                                                                       | 10X              | Dolby Digital Plus Audio                            |  |  |  |
|                                                                                       | 11X              | DTS-HD Audio                                        |  |  |  |
|                                                                                       | 12X              | Dolby TrueHD Audio                                  |  |  |  |
|                                                                                       | 13X              | DST Audio                                           |  |  |  |
|                                                                                       | 14X              | WMA Audio                                           |  |  |  |
|                                                                                       | 15X              | HE-AAC / HE-AACv2 / MPEG Surround Audio             |  |  |  |
| Sampling fr                                                                           | equency of digit | al audio input                                      |  |  |  |
| Note: Fo                                                                              | r compressed au  | udio input, only 48 kHz is available.               |  |  |  |
| L11                                                                                   | 22               | 22.05 kHz                                           |  |  |  |
|                                                                                       | 24               | 24 kHz                                              |  |  |  |
|                                                                                       | 32               | 32 kHz                                              |  |  |  |
|                                                                                       | 44               | 44.1 kHz                                            |  |  |  |
|                                                                                       | 48               | 48 kHz                                              |  |  |  |
|                                                                                       | 88               | 88.2 kHz                                            |  |  |  |
|                                                                                       | 96               | 96 kHz                                              |  |  |  |
|                                                                                       | 176              | 176.4 kHz                                           |  |  |  |
|                                                                                       | 192              | 192 kHz                                             |  |  |  |
|                                                                                       | 768              | 768 kHz                                             |  |  |  |
|                                                                                       | _01              | Unknown                                             |  |  |  |
|                                                                                       | _05              |                                                     |  |  |  |
|                                                                                       | _07              |                                                     |  |  |  |
|                                                                                       | _11              |                                                     |  |  |  |
|                                                                                       | _13              |                                                     |  |  |  |
| _15                                                                                   |                  |                                                     |  |  |  |
|                                                                                       |                  | No input                                            |  |  |  |

| Menu #                           | Value                                                                 | Description              |  |  |  |
|----------------------------------|-----------------------------------------------------------------------|--------------------------|--|--|--|
| The numbe                        | The number of digital audio input bit, HBR mode (High Bit-Rate Audio) |                          |  |  |  |
| Note: HBF                        | R is not supporte                                                     | ed.                      |  |  |  |
| L12                              | H16                                                                   | 16 bit, HBR mode         |  |  |  |
|                                  | P16                                                                   | 16 bit, PCM mode         |  |  |  |
|                                  | :                                                                     | :                        |  |  |  |
|                                  | H24                                                                   | 24 bit, HBR mode         |  |  |  |
|                                  | P24                                                                   | 24 bit, PCM mode         |  |  |  |
|                                  |                                                                       | No input                 |  |  |  |
| <ul> <li>Digital audi</li> </ul> | o input status                                                        |                          |  |  |  |
| L13                              | 00 No audio input                                                     |                          |  |  |  |
|                                  | 01                                                                    | Input is being detected. |  |  |  |
| 02                               |                                                                       |                          |  |  |  |
| 03                               |                                                                       |                          |  |  |  |
|                                  | 04                                                                    |                          |  |  |  |
| 05                               |                                                                       |                          |  |  |  |
|                                  | 06                                                                    |                          |  |  |  |
| 07 Normal input.                 |                                                                       |                          |  |  |  |
|                                  |                                                                       | No input                 |  |  |  |

### [Table 7.13] Input information of transmitter (cont'd)

# 7.5 Receiver (Setting menu)

You can set receiver's input in normal use.

#### Tip:

"[]" shows each menu number in this section.

### 7.5.1 [F01] Digital audio output

You can enable and disable digital audio output.

#### Setting values

on : ON [Default] oFF : OFF

### 7.5.2 [F02] Analog audio output

You can enable and disable analog audio output.

#### Setting values

on : ON [Default] oFF : OFF

#### Note:

If compressed audio (Dolby Digital, DTS and the like) is input, analog audio is not output.

### 7.5.3 [F90] Displaying firmware version

You can display the firmware version.

### 7.5.4 [F91] Displaying hardware version

You can display the hardware version.

#### 7.5.5 [F99] Maintenance / Status display menu

You can set how the maintenance menu and status display menu are displayed.

#### Setting value

- oFF : Not displayed [Default]
- on : Displayed (not displayed when the COS is turned on next time)
- ALL : Always displayed (displayed when the COS is turned on next time as well)

# 7.6 Receiver (Maintenance menu)

You can set the required items for operation verification.

Set [F99] to "ALL" or "on" in order to enable the maintenance menu.

[See: 7.5.5 [F99] Maintenance / Status display menu]

# 7.6.1 [C01] Hot plug masking

You can set the time for ignoring video output request signal that is sent from the sink device.

If the sink device repeatedly sends video output request in a short cycle, the receiver sets video output every time. In such a case, video may not be output.

This problem can be solved by setting the time for ignoring video output request signal.

[See: 7.2.3 [F03] No-signal input monitoring time]

#### Setting values

oFF : Without masking processing [Default] 02 to 15 : 2 to 15 [sec.]

### 7.6.2 [C02] Checking sink device EDID

You can set the sink device's EDID checking method.

The receiver acquires EDID from the sink device and determines whether the sink device is HDMI or DVI device. However, if the receiver cannot acquire the EDID for any reason, audio may not be output. In such a case, the COS determines the sink device is an HDMI device.

#### Setting values

oFF : DVI device in case of EDID reading error [Default]

- Err : HDMI device in case of EDID reading error
- ALL : HDMI device at all times

#### Note:

If selecting "Err" or "ALL", set the transmitter's EDID resolution to a resolution other than "EXTERNAL" and set the appropriate EDID.

If the source device cannot acquire the EDID, video and audio may not be output correctly.

This setting is valid only if the output mode is set to a value other than "d".

[See: 7.2.2 [ F02 ] EDID resolution] [See: 7.6.3 [ C03 ] Output mode]

# 7.6.3 [ C03 ] Output mode

You can set the color space that will be sent to the sink device.

The sink device automatically selects the optimal color space. However, if the sink device does not select the color space for any reason, use this menu.

#### Setting values

oFF : Automatic [Default] rgb : RGB 422 : YCbCr 4:2:2 444 : YCbCr 4:4:4 d : DVI

#### Note:

This setting is valid only if HDMI signal is input.

# 7.6.4 [C10] Test pattern resolution

You can set the output resolution of the built-in test pattern of the receiver.

If setting [C11] to a value other than "oFF", the test pattern will be output at the resolution that is set in this menu.

#### Setting values

| Setting | Resolution | Pixels    | Frequency | Remarks          |
|---------|------------|-----------|-----------|------------------|
| values  |            |           |           |                  |
| 01      | VGA        | 640×480   | 60 Hz     |                  |
| 02      | SVGA       | 800×600   | 60 Hz     |                  |
| 03      | XGA        | 1024×768  | 60 Hz     |                  |
| 04      | WXGA       | 1280×768  | 60 Hz     |                  |
| 05      | WXGA       | 1280×800  | 60 Hz     |                  |
| 06      | Quad-VGA   | 1280×960  | 60 Hz     |                  |
| 07      | SXGA       | 1280×1024 | 60 Hz     |                  |
| 08      | SXGA+      | 1400×1050 | 60 Hz     |                  |
| 09      | WXGA+      | 1440×900  | 60 Hz     |                  |
| 10      | WXGA++     | 1600×900  | 60 Hz     |                  |
| 11      | UXGA       | 1600×1200 | 60 Hz     |                  |
| 12      | WSXGA+     | 1680×1050 | 60 Hz     |                  |
| 13      | VESA HD    | 1920×1080 | 60 Hz     |                  |
| 14      | WUXGA      | 1920×1200 | 60 Hz     | Reduced Blanking |
| 15      | QWXGA      | 2048×1152 | 60 Hz     | Reduced Blanking |
| 16      | 480i       | 720×480   | 59.94 Hz  |                  |
| 17      | 480p       | 720×480   | 59.94 Hz  |                  |
| 18      | 576i       | 720×576   | 50 Hz     |                  |
| 19      | 576p       | 720×576   | 50 Hz     |                  |
| 20      | 720p       | 1280×720  | 50 Hz     |                  |
| 21      | 720p       | 1280×720  | 59.94 Hz  |                  |
| 22      | 720p       | 1280×720  | 60 Hz     |                  |
| 23      | 1080i      | 1920×1080 | 50 Hz     |                  |
| 24      | 1080i      | 1920×1080 | 59.94 Hz  |                  |
| 25      | 1080i      | 1920×1080 | 60 Hz     |                  |
| 26      | 1080p      | 1920×1080 | 50 Hz     |                  |
| 27      | 1080p      | 1920×1080 | 59.94 Hz  |                  |
| 28      | 1080p      | 1920×1080 | 60 Hz     | Default          |

#### [Table 7.14] Test pattern resolution

[See: 7.6.5 [ C11 ] Test pattern output]

# 7.6.5 [C11] Test pattern output

You can switch built-in test patterns, and the selected test pattern will be output at the resolution that is set in [C10]. Video signal input is not necessary when a test pattern is output.

For 01, 03, and 05, the built-in test tone is also output. Audio signal input is not necessary when the test tone is output.

The number of test tone channels: 8 Output frequency: 1 kHz (LFE: 80 Hz) Sampling frequency: 48 kHz

[See: 7.6.4 [ C10 ] Test pattern resolution]

#### Setting values

- oFF : OFF [Default]
- 01 : COLOR BAR (With test tone)
- 02 : COLOR BAR (Without test tone)
- 03 : CROSS HATCH (With test tone)
- 04 : CROSS HATCH (Without test tone)
- 05 : V-GRAY SCALE (With test tone)
- 06 : V-GRAY SCALE (Without test tone)

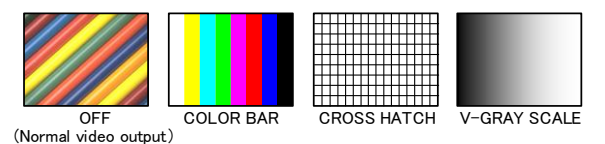

#### Notes:

If you set test pattern output for both transmitter and receiver, receiver's test pattern will be output.

### 7.6.6 [C12] Output status On-screen-display

You can display the signal status that is output to the receiver on the screen.

### Setting values

- on : OSD enabled
- oFF : OSD disabled [Default]

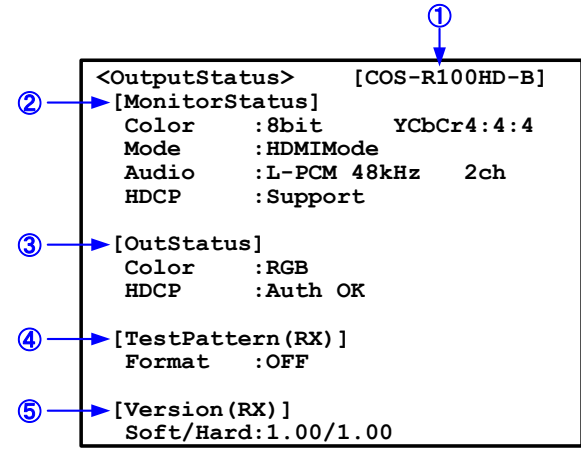

[Fig. 7.7] Output status OSD

| [Table 7.15] | <b>Description of</b> | input status |
|--------------|-----------------------|--------------|
|--------------|-----------------------|--------------|

| #   | Description                                                                |  |  |  |  |
|-----|----------------------------------------------------------------------------|--|--|--|--|
| 1   | Model name                                                                 |  |  |  |  |
| 2   | Sink device status                                                         |  |  |  |  |
|     | Color : Color depth, color space                                           |  |  |  |  |
|     | Mode : mode (HDMI / DVI)                                                   |  |  |  |  |
|     | Audio : Audio format, sampling frequency, the number of audio channels     |  |  |  |  |
|     | HDCP : Supported / Not supported                                           |  |  |  |  |
| 3   | Output signal status                                                       |  |  |  |  |
|     | Color : Color space                                                        |  |  |  |  |
|     | HDCP : HDCP Authentication Status                                          |  |  |  |  |
| 4   | Data of output test pattern information                                    |  |  |  |  |
|     | Format : Resolution of output test pattern, Vertical synchronous frequency |  |  |  |  |
|     | (When no test pattern is output: "OFF")                                    |  |  |  |  |
| (5) | Version                                                                    |  |  |  |  |
|     | Soft / Hard: Software version / Hardware version                           |  |  |  |  |

#### Note:

If the on-screen display function is set for both transmitter and receiver, the input status of the transmitter is not displayed.

### 7.6.7 [C13] RS-232C communication mode

You can set the RS-232C communication mode to control the receiver and communicate with the transmitter.

#### Setting values

- 00 : Transmission mode [Default]
- 01 : Setting mode

### 7.6.8 [C14] RS-232C communication: Baud rate

You can set the data bit length for RS-232C communication between the receiver and control device. This setting will be applied for both modes ("00" and "01") set in [C13].

[See: 7.6.7 [C13] RS-232C communication mode]

#### Setting values

48 : 4800 [bps] 96 : 9600 [bps] [Default] 192 : 19200 [bps] 384 : 38400 [bps]

### 7.6.9 [C15] RS-232C communication: Data bit length

You can set the data bit length for RS-232C communication between the receiver and control device. This setting will be applied for both modes ("00" and "01") set in [C13].

[See: 7.6.7 [C13] RS-232C communication mode]

#### Setting values

07:7 [bit]

08:8 [bit] [Default]

### 7.6.10 [C16] RS-232C communication: Parity check

You can set the parity check for RS-232C communication between the receiver and control device. This setting will be applied for both modes ("00" and "01") set in [C13].

[See: 7.6.7 [C13] RS-232C communication mode]

#### Setting values

non : None [Default] odd : Odd En : Even

# 7.6.11 [C17] RS-232C communication: Stop bit

You can set the stop bit for RS-232C communication between the transmitter and control device. This setting will be applied for both modes ("00" and "01") set in [C13].

[See: 7.6.7 [C13] RS-232C communication mode]

#### Setting values

01 : 1 [bit] [Default]

02 : 2 [bit]

### 7.6.12 [C18] RS-232C communication: Receiver ID

You can set the ID for serial transmission with a specified receiver in Daisy Chain connection. Set the receiver ID to "00" to transmit the data to a specified receiver. This setting is valid only if [ C13 ] is set to "00" (Transmission mode).

[See: 7.6.7 [C13] RS-232C communication mode]

#### Setting values

00: ID for unspecified receiver [Default]01 to 15: ID for specified receiver

# 7.7 Receiver (Displaying output status)

You can set status display menus in this section if [F99] is set to "on" or "ALL". Press the "SET" button to apply the setting.

[See: 7.5.5 [F99] Maintenance / Status display menu]

# 7.7.1 [L01 to L07] Displaying output information

| Menu #                          | Value               | Description                        |  |  |
|---------------------------------|---------------------|------------------------------------|--|--|
| Color depth                     |                     |                                    |  |  |
| <b>Note:</b> 24                 | bit / pixel fixed f | from receiver                      |  |  |
| L01                             | 08                  | 24 bit / pixel (8bit / component)  |  |  |
|                                 | 10                  | 30 bit / pixel (10bit / component) |  |  |
|                                 | 12                  | 36 bit / pixel (12bit / component) |  |  |
|                                 |                     | Not connected                      |  |  |
| Color space                     | e supported (sin    | k device)                          |  |  |
| L02                             | rgb                 | RGB supported                      |  |  |
|                                 | 422                 | YCbCr 4:2:2 supported              |  |  |
|                                 | 444                 | YCbCr 4:4:4 supported              |  |  |
|                                 |                     | Not connected                      |  |  |
| Color space                     | e: Output status    |                                    |  |  |
| L03                             | rgb                 | RGB output                         |  |  |
|                                 | 422                 | YCbCr 4:2:2 output                 |  |  |
|                                 | 444                 | YCbCr 4:4:4 output                 |  |  |
|                                 |                     | Not connected                      |  |  |
| Hot plug detection              |                     |                                    |  |  |
| L04                             | on                  | Hot plug detected                  |  |  |
|                                 | oFF                 | No hot plug detected               |  |  |
| • HDMI / DVI                    |                     |                                    |  |  |
| L05                             | HC                  | HDMI mode (Compressed audio)       |  |  |
|                                 | HP                  | HDMI mode (PCM audio)              |  |  |
|                                 | d                   | DVI mode (Audio is not supported)  |  |  |
|                                 |                     | Not connected                      |  |  |
| <ul> <li>HDCP auther</li> </ul> | ntication           |                                    |  |  |
| L06                             | 00                  | None                               |  |  |
|                                 | 01                  | Being authenticated                |  |  |
|                                 | 02                  |                                    |  |  |
|                                 | 03                  |                                    |  |  |
|                                 | 04                  | Ended normally                     |  |  |
|                                 | 05                  | Ended abnormally                   |  |  |

#### [Table 7.16] Output information of receiver

| Menu # | Value | Description        |  |  |
|--------|-------|--------------------|--|--|
| HDCP   |       |                    |  |  |
| L07    | on    | HDCP supported     |  |  |
| oFF    |       | HDCP not supported |  |  |
| Not co |       | Not connected      |  |  |

### [Table 7.17] Output information of receiver (cont'd)

# 8.1 Pin assignment

# 8.1.1 HDMI Type A connector

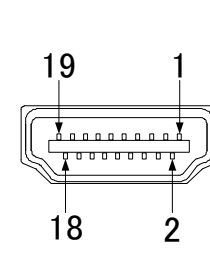

| Pin # | Signal name        | Pin # | Signal name        |
|-------|--------------------|-------|--------------------|
| 1     | TMDS data 2+       | 10    | TMDS clock+        |
| 2     | TMDS data 2 shield | 11    | TMDS clock shield  |
| 3     | TMDS data 2-       | 12    | TMDS clock         |
| 4     | TMDS data 1+       | 13    | CEC                |
| 5     | TMDS data 1 shield | 14    | spare (N.C.*)      |
| 6     | TMDS data 1-       | 15    | SCL                |
| 7     | TMDS data 0+       | 16    | SDA                |
| 8     | TMDS data 0 shield | 17    | DDC / CEC ground   |
| 9     | TMDS data 0-       | 18    | +5 power supply    |
|       |                    | 19    | Detecting hot plug |

\*N.C.: No Connection

[Fig. 8.1] HDMI Type A pin assignment

### 8.1.2 RS-232C connector

Pin assignment of the RS-232C connector is as follows.

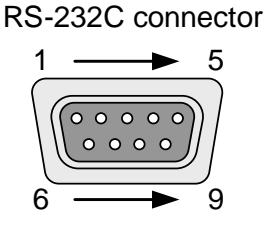

Male D-sub (9 pin)

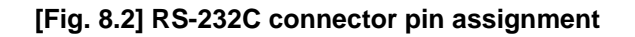

#### ■ Connecting COS-100HD to PC

Use a cross cable to connect the COS-100HD to a PC.

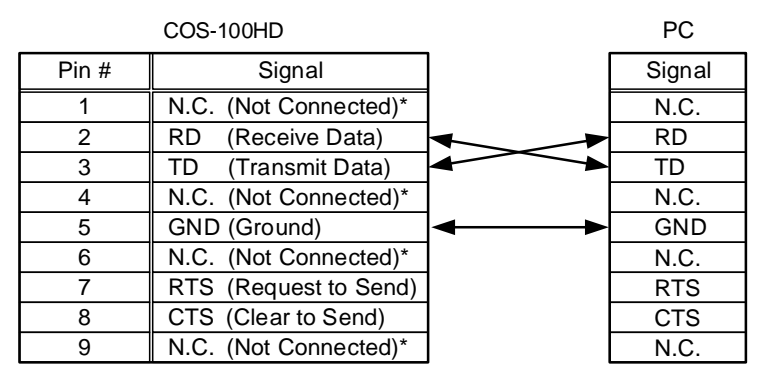

\*Not used

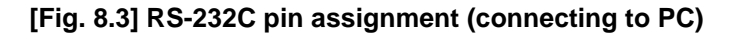

#### ■ Connecting COS-100HD to IDK's products

Use a cross cable to connect the COS-100HD to an IDK's product.

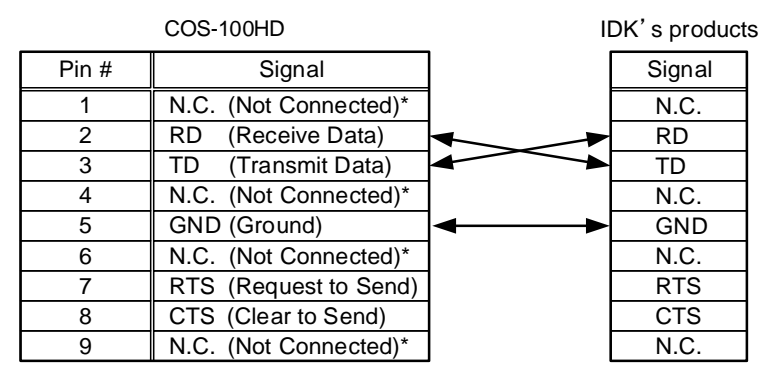

\*Not used

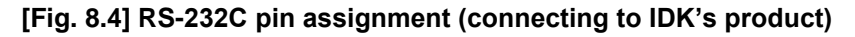

#### ■ Connecting COS-100HD to another device requiring straight connection

Use a straight cable to connect the COS-100HD to other devices requesting straight connection.

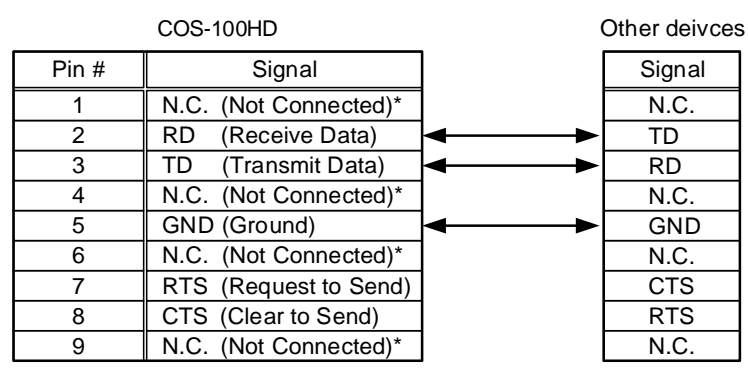

\*Not used

[Fig. 8.5] RS-232C pin assignment (Connecting to device requiring straight connection)

# 8.2 Product specification

| Itom                                               |          | COS-T100HD-B (Transmitter)                                                                             | COS-R100HD-B (Receiver) |                                                                                                    |                                                                                                    |  |
|----------------------------------------------------|----------|----------------------------------------------------------------------------------------------------|-------------------------|----------------------------------------------------------------------------------------------------|----------------------------------------------------------------------------------------------------|--|
|                                                    |          | HDMI / DVI                                                                                             | Number / Signal         | Tinput / HDMI (*1) / DVI 1.0<br>TMDS Single Link, HDCP1.4<br>TMDS clock: 25 MHz to 165 MHz<br>Dot clock: 25 MHz to 165 MHz                                                                                                    | 1 input / Digital signals for extension                                                                                                    |  |
|                                                    | Video    |                                                                                                    | Connector               | LDID emulation<br>1 female HDMI Type A (*2)                                                                                                    | 1 BNC 75 0                                                                                                    |  |
|                                                    |          | Others                                                                                                 | Connector               | Color depth: 24 bit (*5)                                                                                                    | 1 510 73 12                                                                                                    |  |
|                                                    |          | Formats                                                                                                |                         | 480i / 480p / 576i / 576p / 720p / 1080i / 1080p<br>VGA to QWXGA<br>* WUXGA / QWXGA only support Reduced                                                                                                    | )<br>Blanking                                                                                                    |  |
| Input                                              |          | Digital                                                                                                | Number / Signal         | 1 input<br>Multi-channel LPCM up to 8 channels<br>- Sampling frequency: 32kHz to 192kHz<br>- Sample Size: 16bit to 24bit<br>- Reference level:-20 dBFS,<br>- Max. input level: 0 dBFS                                                                                                    | 1 input / Digital signals for extension                                                                                                    |  |
|                                                    | Audio    |                                                                                                    | Connector               | 1 female HDMI Type A (*2)                                                                                                    | 1 BNC 75 Ω                                                                                                    |  |
|                                                    |          | Analog                                                                                                 | Number / Signal         | 1 input / stereo LR unbalanced signals<br>- Input impedance: 24 kΩ<br>- Reference level: -10 dBu<br>- Max input level: +10 dBu                                                                                                    | -                                                                                                    |  |
|                                                    |          |                                                                                                    | Connector               | 1 RCA pin jack                                                                                                    | -                                                                                                    |  |
|                                                    |          | HDMI / DVI                                                                                             | Number / Signal         | 1 output / Digital signals for extension                                                                                                    | 1 output / HDMI (*1) / DVI 1.0<br>TMDS Single Link, HDCP1.4<br>TMDS clock: 25 MHz to 165 MHz<br>Dot clock: 25 MHz to 165 MHz                                       |  |
|                                                    |          |                                                                                                    | Connector               | 1 BNC 75 Ω                                                                                                    | 1 female HDMI Type A (*3)                                                                                                    |  |
|                                                    | Video    | Daisy                                                                                                  | Number / Signal         | -                                                                                                    | 1 input / Digital signals for extension                                                                                                    |  |
|                                                    |          | Chain                                                                                                  | Connector               | -                                                                                                    | 1 BNC 75 Ω                                                                                                    |  |
|                                                    |          | Others                                                                                                 |                         | 490i / 490p / 576i / 570p / 1090i / 1090p                                                                                                    |                                                                                                    |  |
|                                                    | Formats  |                                                                                                    |                         | VGA to QWXGA<br>* WUXGA / QWXGA only support Reduced Blanking                                                                                                    |                                                                                                    |  |
| Output                                             |          | Digital                                                                                                | Number / Signal         | 1 output / Digital signals for extension                                                                                                    | 1 output<br>Multi-channel LPCM up to 8 channels<br>- Sampling frequency: 48kHz<br>- Sample Size: 24bit<br>- Reference level:-20 dBFS<br>- Max, input level: 0 dBFS |  |
|                                                    | Audio    |                                                                                                    | Connector               | 1 BNC 75 Ω                                                                                                    | 1 female HDMI Type A                                                                                                    |  |
|                                                    |          | Analog                                                                                                 | Number / Signal         | -                                                                                                    | 1 output / stereo LR unbalanced signals (*6)<br>- Input impedance: 75 kΩ<br>- Reference level: -10 dBu<br>- Max input level: +10 dBu                               |  |
|                                                    |          |                                                                                                    | Connector               |                                                                                                    | 1 RCA pin jack                                                                                                    |  |
| Plug & Pl                                          | ay       |                                                                                                    |                         | DDC2B (Built-in EDID: It can select maximum                                                                                                    | resolution)                                                                                                    |  |
| Coaxial cables                                     |          |                                                                                                    |                         | L-7CHD: Up to 689 ft. (210 m)<br>L-7CFB: Up to 492 ft. (150 m)<br>L-5CFB: Up to 361 ft. (110 m)<br>L-5C2V: Up to 197 ft. (60 m)<br>L-3CFB: Up to 262 ft. (80 m)<br>L-3C2V: Up to 131 ft. (40 m)<br>*Please be careful to use it with an adequate cable length<br>*This distance may shorten due to jitter performance of the input video signals<br>*Number of daisy chaining may be limited or cable extension distance may shorten if jitter<br>performance at daisy chaining had degraded |                                                                                                    |  |
| Functions                                          |          | Anti-Snow (*7), Connection Reset (*8), Built-in test pattern / tone output,<br>I/O signal status check |                         |                                                                                                    |                                                                                                    |  |
| Control Serial control port <u>Number / Signal</u> |          | 1 port / Full duplex Max. 115.2kbps                                                                    |                         |                                                                                                    |                                                                                                    |  |
|                                                    | Power co | nsumption                                                                                              | Connector               | DC 5 V 1.2 A                                                                                                    |                                                                                                    |  |
|                                                    | Dimonsia | ne                                                                                                    |                         | 4.2 × 1.1 × 5.9" (106 (W) × 28 (H) × 150 (D) mm)                                                                                                    |                                                                                                    |  |
| Others                                             |          | 115                                                                                                    |                         | (EIA quarter rack wide) (Excluding connectors and the like)                                                                                                    |                                                                                                    |  |
| 2                                                  | Weight   |                                                                                                    |                         | 1.1 lbs. (0.5 kg)                                                                                                    |                                                                                                    |  |
|                                                    | Tempera  | ture                                                                                                   |                         | Operating: 32°F to 104°F (0°C to +40°C)<br>Storage: -4°F to +176°F (-20°C to +80°C)                                                                                                    |                                                                                                    |  |
|                                                    | Humidity |                                                                                                    |                         | Operating / Storage: 20% to 90% (Non Condensing)                                                                                                    |                                                                                                    |  |

\*1 CEC, x.v.Color, 3D, ARC and HEC are not supported

Up to 98 ft. (30m) cables can be used. The transmission distance depends on the connected device. Use an HDMI cable shorter than 5 m. Video that does not meet VESA and CEA-861 may not be transmitted. For coaxial transmission, data is not compressed and the size is not changed. However, signals with some resolutions are converted; the video data may not be restored completely. Deep Color is not supported.

\*5 \*6 \*7 Deep Color is not supported. Analog audio output only supports 2 channels liner PCM Anti-snow function can fix snowy noise automatically that is a specific symptom of the signal having HDCP, mainly snow noise that arises during starting. Therefore, this function cannot work when snow noise has already occurred before starting or when snowy noise occurs because of bad status of transmission line. Connection reset function can fix problems that can be repaired by taking off and putting in connectors. This function can work only in this product's output port, which sometimes will not take effect if another device is between output of this product and display device.

\*8

<sup>\*2</sup> \*3 \*4

# 9 Troubleshooting

In case the COS-100HD-B does not work correctly, please check the following items first. Also refer to manuals for connected devices as well, since they may possibly be the cause of the problem.

- Is the COS-100HD-B powered on correctly?
- · Are cables connected correctly?
- · Are there no short circuits, disconnections, or loose connections?
- · Are appropriate cables for the COS-100HD-B being used?
- · Connected devices are set correctly?
- · Are there any nearby objects that may cause noise?

If additional assistance is required, please check the following items and refer to manuals of connected devices as well.

| Problem              | Cause/Check item/Solution                                                         | Page # |
|----------------------|-----------------------------------------------------------------------------------|--------|
| Video output         | Video output                                                                      |        |
| Video is not output. | If there are no problems with cable connections, first check [1] and              | -      |
|                      | [2] below.                                                                        |        |
|                      | [1]                                                                               | 31     |
|                      | Is the EDID resolution setting of this device set to the input                    |        |
|                      | resolution supported by the display device?                                       |        |
|                      | <ul> <li>If the EDID resolution is set to 1080i, some TVs do not</li> </ul>       |        |
|                      | support that resolution.                                                          |        |
|                      | <ul> <li>For output resolution for TVs (480i to 1080p), check the</li> </ul>      | l      |
|                      | vertical synchronous frequency .                                                  |        |
|                      | <ul> <li>For output resolution for PCs (VGA to QWXGA), video may</li> </ul>       |        |
|                      | not be output to LC monitors.                                                     |        |
|                      | [2] Are signals output from the input device?                                     | 14     |
|                      | If the SIGNAL LED of the transmitter illuminates,                                 | l      |
|                      | check [3] to [7]; if it does not illuminate, check [8] and [9].                   |        |
|                      | [3] If signals protected by HDCP are input, does the sink device                  | 38     |
|                      | support the HDCP?                                                                 |        |
|                      | If the sink device that is not HDCP compliant is connected:                       | l      |
|                      | <ul> <li>only video without content protection (such as analog input</li> </ul>   |        |
|                      | and test pattern) can be output                                                   | l      |
|                      | <ul> <li>black is output when signal with content protection is input.</li> </ul> |        |
|                      | Some source devices check whether the sink device is HDCP                         |        |
|                      | compliant or not and they output video depending on the                           | l      |
|                      | result. In such a case, disable HDCP input in "7.3.1 [C01]                        | l      |
|                      | HDCP input setting".                                                              |        |
|                      | [4] If a test pattern of the transmitter is displayed, the input side             | —      |
|                      | has problems. Replace the HDMI cable with a shorter one                           |        |
|                      | (16 ft. (5 m) or shorter).                                                        | 1      |
|                      | If a test pattern of the receiver is not displayed, the output side               |        |
|                      | has problems.                                                                     |        |

| Problem                                                       | Cause/Check item/Solution                                               | Page # |
|---------------------------------------------------------------|-------------------------------------------------------------------------|--------|
| Video output (Cont'd)                                         |                                                                         |        |
| Video is not output                                           | [5] If the transmitter's test pattern is not displayed while receiver's | 18     |
| from input.                                                   | test pattern is displayed, the coaxial cable has problems.              |        |
|                                                               | Replace the cable with a shorter cable.                                 |        |
|                                                               | [6] The COS-100HD-B supports only 25 MHz to 165 MHz dot                 | _      |
|                                                               | clock.                                                                  |        |
|                                                               | [7] Change the setting of Hot plug masking.                             | 48     |
|                                                               | [8] Is the "No-signal input" monitoring time too short?                 | 33     |
|                                                               | [9] Check the video output setting of the source device.                | _      |
| Interference or noise                                         | If a test pattern of the transmitter is displayed, the input side has   |        |
| appears on video.                                             | problems. Replace the HDMI cable with a shorter one (16 ft. (5 m)       |        |
|                                                               | or shorter).                                                            |        |
|                                                               | If a test pattern of the receiver is not displayed, the output side has |        |
|                                                               | problems.                                                               |        |
|                                                               | If the problem occurs in the transmitter side while it does not in the  | 18     |
|                                                               | receiver side, the coaxial cable has problems.                          |        |
|                                                               | If a long cable is connected for input or output, replace it with a     |        |
|                                                               | shorter cable. The problem may occur due to the cable's quality or      |        |
|                                                               | the connected device. If the problem is solved by the replacement,      |        |
|                                                               | the signals may be deteriorated because of the long-distance            |        |
| transmission.                                                 |                                                                         |        |
| If a coaxial cable length exceeds its maximum transmission    |                                                                         | 18     |
| distance, the video may be interrupted or noise appears. Even |                                                                         |        |
|                                                               | within the maximum transmission distance, if the cable is               |        |
|                                                               | connected using a cable joint (JJ), the signals may not be              |        |
|                                                               | transmitted to the distance mentioned in the specification. The         |        |
|                                                               | similar problems may occur if the number of Daisy chain devices         |        |
|                                                               | exceeds the maximum number (15 devices). The maximum                    |        |
|                                                               | transmission distance and the maximum number of Daisy chain             |        |
|                                                               | devices of this device depends on each input resolution.                |        |
|                                                               | When high-speed signals (e.g.: high-resolution signals such as          | 31     |
|                                                               | UXGA, WUXGA, and 1080p) are input or output, video may not be           |        |
|                                                               | displayed or noise may appear depending on the cable quality and        |        |
|                                                               | connected devices.                                                      |        |
|                                                               | Set the EDID in order to control the resolution and color depth of      |        |
|                                                               | input signals.                                                          |        |
| Video blinks.                                                 | If interlace signals are input to a display device that does not        | _      |
|                                                               | support interlaced signals, the video blinks. Check the supported       |        |
|                                                               | resolution of the monitor.                                              |        |

| Problem                | Cause/Check item/Solution                                             | Page # |
|------------------------|-----------------------------------------------------------------------|--------|
| Video output (Cont'd)  |                                                                       |        |
| The left, right, top   | If the problem occurs only when "CROSS HATCH" (a test pattern)        | 40     |
| and bottom sides are   | is output, the sink device enlarges and displays the video. Adjust    | 51     |
| cut off.               | the sink device. If the sink device does not have the adjusting       |        |
|                        | function, set the video size and position of the output.              |        |
| Video is reduced       | Does the selected aspect ratio of the output resolution match that of | _      |
| vertically or          | the connected sink device? If not, set the aspect ratio of the sink   |        |
| horizontally.          | device.                                                               |        |
|                        | Check the set aspect ratio of the input signal.                       |        |
|                        | Check the monitor setting of the source device                        |        |
| Black is displayed at  | Does the PC resolution (you can check it in "Properties" of the PC)   | 31     |
| top, bottom, right and | match the resolution that is output from the PC (you can check it in  |        |
| left on PC video or    | "7.3.4 [ C12 ] Input status On-screen-display")? If not, set the      |        |
| only part of the PC    | EDID and PC resolutions.                                              |        |
| video is displayed,    | If the copy of the built-in LCD screen is output in the laptop, the   |        |
| and the rest is        | output to an output monitor is limited to the resolution of the LCD   |        |
| displayed by scrolling | screen. As a result, black may be displayed at edges. The problem     |        |
| with the mouse.        | can be solved by enlarging the display or displaying only to the      |        |
|                        | external monitor.                                                     |        |
| Dual monitor cannot    | If the "No-signal input" monitoring feature works, the Dual monitor   | 33     |
| be set in PC or the    | may not work correctly. In this case, disable the ignoring monitoring |        |
| setting is released    | feature.                                                              |        |
| automatically.         |                                                                       |        |
| Video is displayed in  | Some sink devices cannot determine color space. Set the desired       | 49     |
| purple or green.       | color space in the output mode setting.                               |        |
| Audio output           | Audio output                                                          |        |
| Video is displayed,    | Is analog / digital audio set to "oFF"?                               | 37     |
| but audio is not       | Are analog audio and digital audio input set correctly?               |        |
| output.                |                                                                       |        |
|                        | Is audio output (Digital / Audio) set to "oFF"?                       | 47     |
|                        | If a test tone of the transmitter is displayed, the input side has    | 40     |
|                        | problems; if a test tone of the receiver is not displayed, the output |        |
|                        | side has problems. Check the audio setting of the source or sink      | 51     |
|                        | device.                                                               |        |
|                        | If there are multiple output connectors in the input device, check    | —      |
|                        | the audio output setting of the input device.                         |        |
|                        | Is compressed audio (such as Dolby Digital and DTS) input?            | 34     |
|                        | Compressed audio cannot be output.                                    | to     |
|                        | When you want to play a disk with compressed audio (such as           | 35     |
|                        | Blu-ray disk), check the audio output setting of the input device.    |        |
|                        | Are DVI signals output from the source device?                        | _      |
|                        | Is the output mode set to DVI output?                                 | 49     |

| Problem                | Cause/Check item/Solution                                            | Page # |
|------------------------|----------------------------------------------------------------------|--------|
| Audio output (Cont'd)  |                                                                      |        |
| Video is displayed,    | EDID of the connected sink device cannot be acquired, audio may      | 48     |
| but audio is not       | not be output. Set the sink device EDID check to "Err" or "ALL".     |        |
| output.                |                                                                      |        |
| Multi-channel audio    | It is limited by default. Change the EDID settings.                  | 36     |
| is played, but only 2  |                                                                      |        |
| channels audio is      |                                                                      |        |
| output.                |                                                                      |        |
| Audio is output from   | Is analog audio output set to "oFF"?                                 | 47     |
| HDMI output, but it is | Is compressed audio (such as Dolby Digital and DTS) input?           | —      |
| not output from        | Analog audio is not output. Only 2-channel linear PCM is             |        |
| analog audio output.   | supported.                                                           |        |
| Audio is output from   | le digital audio output sot to "oEE"?                                | 17     |
| analog audio output    | Is appropriate recolution set?                                       | 4/     |
| but it is not output   | If an output resolution for PCs (VGA to WILIYGA) selected, the sink  |        |
| from HDML output       | device may not output audio                                          |        |
| Analog audio is not    | Analog / Digital audio setting is set to "A"?                        | 37     |
|                        |                                                                      | 57     |
| Digital audio is not   | Analog / Digital audio setting is set to "d"?                        | 37     |
| output.                |                                                                      | 0.     |
| Compressed audio       | Compressed audio input is limited. Change the EDID setting to use    | 34     |
| ,<br>(such as Dolby    | compressed audio.                                                    | to     |
| Digital and DTS) is    | High Bit-rate Audio (Dolby TrueHD, DTS-HD) is not supported.         | 35     |
| not output from the    |                                                                      |        |
| input device.          |                                                                      |        |
|                        | Check the audio output setting of input device.                      | -      |
| RS-232C communication  |                                                                      |        |
| Communication          | Are the communication mode of the transmitter and receiver set to    | 42     |
| between transmitter    | the Setting mode?                                                    | 53     |
| and receiver is not    | Set the mode of each to communication mode for communication         |        |
| available.             | between the transmitter and receiver.                                |        |
|                        | Are the communication settings between external control devices      | 42     |
|                        | correct?                                                             | 53     |
|                        | If the communication settings (Baud rate, data length, parity, stop  |        |
|                        | bit) are not matched, communication cannot proceed.                  |        |
|                        | Is the RS-232C cable type correct?                                   | 57     |
|                        | Select straight or cross cable according to the devices (such as     |        |
|                        | control devices) to be connected.                                    |        |
| Communication to a     | Is the ID set correctly?                                             | 54     |
| specific receiver is   | Set each receiver's ID to a value other than "00" and set the IDs of |        |
| not available during   | transmitter's and receiver's destinations. See the Command Guide     |        |
|                        |                                                                      |        |
| connection.            |                                                                      |        |

| Problem                        | Cause/Check item/Solution                                              | Page # |
|--------------------------------|------------------------------------------------------------------------|--------|
| RS-232C communication (Cont'd) |                                                                        |        |
| Bidirectional                  | Is bidirectional communication setting set for multiple receivers?     | 54     |
| communication is not           | Bidirectional communication is only valid for one receiver. If         |        |
| available during               | multiple receivers are set to the bidirectional setting, bidirectional |        |
| Daisy chain                    | communication is available only for the receiver closest to the        |        |
| connection.                    | transmitter.                                                           |        |
| Transmitter and                | Are the communication mode of the transmitter and receiver set to      | 42     |
| receiver cannot be             | the Transmission mode?                                                 | 53     |
| set by communication           | Set the mode of both transmitter and receiver each to                  |        |
| commands.                      | communication mode for communication between the transmitter           |        |
|                                | and receiver.                                                          |        |
|                                | Are the communication settings between the COS-100HD-B and             | 42     |
|                                | control device correct?                                                | 53     |
|                                | If the communication settings (Baud rate, data length, parity, stop    |        |
|                                | bit) are not matched, communication cannot proceed.                    |        |
|                                | Is the RS-232C cable type correct?                                     | 57     |
|                                | Select straight or cross cable according to the devices (such as       |        |
|                                | control devices) to be connected.                                      |        |
| Key operation                  |                                                                        |        |
| Keys do not operate.           | Ensure that keys are not locked.                                       | 25     |

If additional assistance is required, please perform the following tests and then contact us.

| No. | Checking items                                                        | Result    |
|-----|-----------------------------------------------------------------------|-----------|
| 1   | The problem occurs at all connectors?                                 | Yes or No |
| 2   | Connect the devices using genuine cables without connecting the       | Yes or No |
|     | COS-100HD-B.                                                          |           |
|     | The problem still cannot be solved? Please contact us for assistance. |           |

# User Guide of COS-100HD-B

Ver.1.10.0

Issued on: 8 August 2023

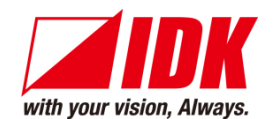

| Headquarters                    | IDK Corporation<br>7-9-1 Chuo, Yamato-shi, Kanagawa-pref.<br>242-0021 JAPAN<br>TEL: +81-46-200-0764 FAX: +81-46-200-0765      |
|---------------------------------|----------------------------------------------------------------------------------------------------|
| Email: <u>idk_eng@idk.co.jp</u> | URL: <u>www.idkav.com</u>                                                                                                    |
| USA                             | IDK America Inc.<br>72 Grays Bridge Road Suite 1-C, Brookfield, CT 06804<br>TEL: +1-203-204-2445                              |
| Email: <u>sales@idkav.com</u>   | URL: <u>www.idkav.com</u>                                                                                                    |
| Europe                          | IDK Europe GmbH<br>Lise-Meitner-Str. 6, D-40878 Ratingen<br>TEL: +49-2102-578-301-0                                           |
| Email: <u>info@idkav.eu</u>     | URL: <u>www.idkav.com</u>                                                                                                    |
|                                 | ARVANICS                                                                                                    |
| Product information<br>Support  | Arvanics Corporation<br>7-9-1 Chuo, Yamato-shi, Kanagawa-pref.<br>242-0021 JAPAN<br>TEL: +81-46-259-6920 FAX: +81-46-259-6930 |
| Email: <u>info@arvanics.com</u> | URL: <u>www.arvanics.com</u>                                                                                                  |

Information in this document is subject to change without notice. ©2018 IDK Corporation, all rights reserved. All trademarks mentioned are the property of their respective owners.